## Business Software für KMU

## Swiss Solutions QR-Rechnung

12.06.2020

### Inhalt

| 1 |     | Einleitung2           |      |                                            |    |  |  |  |  |
|---|-----|-----------------------|------|--------------------------------------------|----|--|--|--|--|
| 2 | 2   | Zeit                  | plan |                                            | .2 |  |  |  |  |
| 3 | ١   | Vora                  | auss | etzungen                                   | .3 |  |  |  |  |
| 4 |     | Aus                   | präg | jungen QR-Rechnung                         | .3 |  |  |  |  |
| 5 | (   | QR-                   | IBAN | ۷                                          | .4 |  |  |  |  |
| 6 | (   | QR-                   | Recl | hnung buchen/zahlen                        | .5 |  |  |  |  |
| ( | 6.1 | 1                     | Ban  | ikenstamm                                  | .5 |  |  |  |  |
|   | (   | 6.1.                  | 1    | Bankenstamm neu einlesen                   | .5 |  |  |  |  |
| ( | 6.2 | 2                     | Lief | erantenbank                                | .6 |  |  |  |  |
|   | (   | 6.2.                  | 1    | QR-Rechnung mit QR-Referenz                | .7 |  |  |  |  |
|   | (   | 6.2.                  | 2    | QR-Rechnung ohne Referenz                  | .8 |  |  |  |  |
| ( | 6.3 | 3                     | Buc  | hungserfassung                             | 10 |  |  |  |  |
| ( | 6.4 | 1                     | Star | ndard Sachkonto                            | 12 |  |  |  |  |
| ( | 6.5 | 5                     | Einł | aufsbelegerfassung - Zahlungsdaten         | 13 |  |  |  |  |
| ( | 6.6 | 6                     | Zah  | lungsvorschlag und Zahlungsdatei pain.0011 | 14 |  |  |  |  |
| 7 | (   | QR-                   | Recl | hnung drucken1                             | 15 |  |  |  |  |
|   | 7.1 | 1                     | ESF  | R Bank1                                    | 15 |  |  |  |  |
|   | 7.2 | 2                     | Ηαι  | ısbank1                                    | 15 |  |  |  |  |
|   |     | 7.2.                  | 1    | Kontoangaben Eigentümer                    | 16 |  |  |  |  |
|   |     | 7.2.                  | 2    | weitere Kontoangaben                       | 18 |  |  |  |  |
|   | 7.3 | 3                     | Sma  | art Report Vorlagen                        | 19 |  |  |  |  |
|   | 7.4 | 1                     | Tes  | tdruck2                                    | 21 |  |  |  |  |
|   | 7.5 | 5                     | Dru  | ckvorgaben2                                | 23 |  |  |  |  |
| 8 | â   | abweichende QR-Bank24 |      |                                            |    |  |  |  |  |
| 9 |     | Lesegerät             |      |                                            |    |  |  |  |  |

Im vorliegenden Tutorial erfahren Sie die nötigen Einstellungen und das Vorgehen damit Sie eingehende QR-Rechnungen buchen/zahlen und für Ihre Kunden erstellen können.

### 1 Einleitung

Am 30. Juni 2020 wird in der Schweiz die QR-Rechnung eingeführt, welche die bisherigen Einzahlungsscheine nach und nach ablösen wird. Die QR-Rechnung besteht aus einem Zahlteil und einem Empfangsschein. Das wichtigste Merkmal der QR-Rechnung ist der QR-Code, der alle wichtigen Zahlungsinformationen enthält. Sie erkennen den QR-Code am Schweizerkreuz im Zentrum. QR steht für Quick Response (schnelle Reaktion).

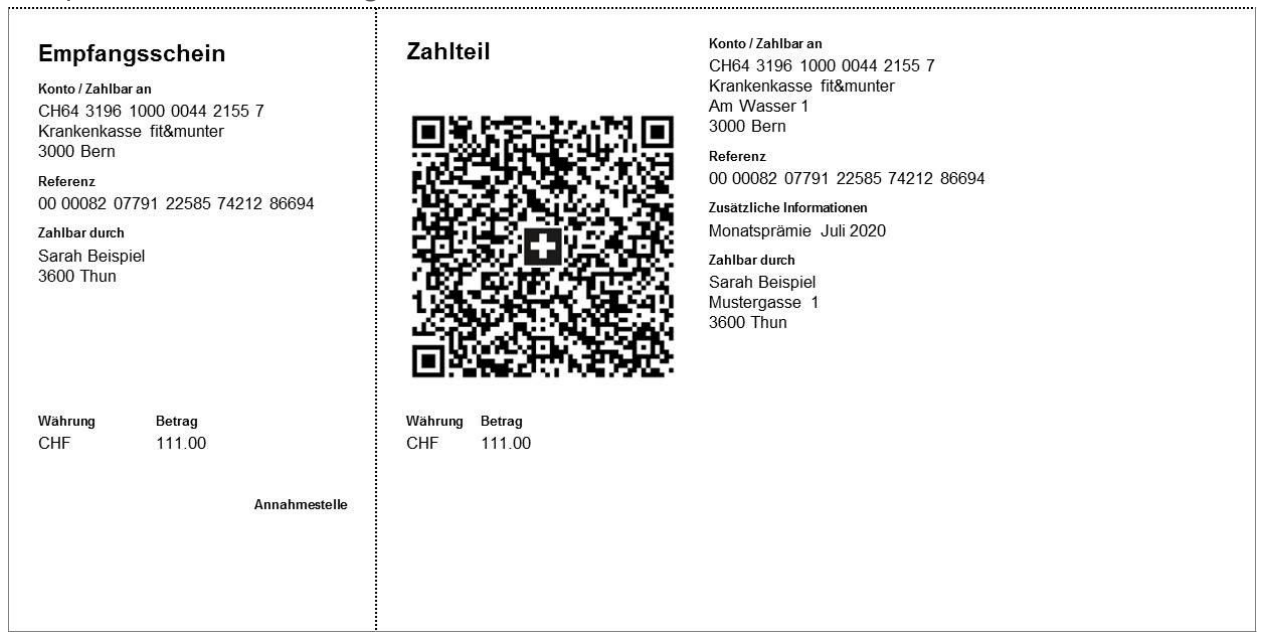

Beispiel einer QR-Rechnung mit QR-Referenz

Die orangen und roten Einzahlungsscheine werden nach einer Übergangsfrist abgelöst. Ein definitives Enddatum für die bisherigen Einzahlungsscheine wurde bisher noch nicht festgelegt. Es wird davon ausgegangen, dass der Einzahlungsschein sicher noch bis 2022 gültig sein wird. Das heisst, Sie dürfen bis auf weiteres noch herkömmliche Einzahlungsscheine drucken und Ihren Kunden zustellen.

### 2 Zeitplan

Ab 30. Juni 2020 müssen Sie in der Lage sein, neue QR-Rechnungen und weiterhin auch Rechnungen mit Einzahlungsschein in myfactory einzubuchen und anschliessend über den Zahlungsvorschlag und Zahlungslauf pain.001 zu bezahlen.

Ab dem Einführungstag (30. Juni 2020) dürfen Sie QR-Rechnungen an Ihre Kunden versenden. Da die Einzahlungsscheine während einer Übergangsphase weiterhin gültig sind, haben Sie für die Umstellung von ESR auf QR-Rechnung genügend Zeit.

### 3 Voraussetzungen

Damit Sie QR-Rechnungen buchen/zahlen und auch selber drucken können, ist myfactory Version 7.0 mit Modul Swiss Solutions Stand Mai 2020 oder neuer notwendig.

Wenn Sie QR-Rechnungen automatisiert einlesen (scannen) möchten, ist ein entsprechendes QR-fähiges Lesegerät einzusetzen.

Für den physischen Druck von QR-Rechnungen ist weisses perforiertes Papier (80-100 gr/m2) mit Abrisskante, jedoch ohne Hintergrundbild zu verwenden. Nehmen Sie dazu mit Ihrem Papierlieferanten Kontakt auf. Für die Erstellung der QR-Rechnung mit QR-Referenz benötigen Sie eine (neue) QR-IBAN. Die QR-IBAN wird Ihnen Ihre Hausbank mitteilen.

Damit die neue QR-IBAN erfasst werden kann, muss der Bankenstamm mit den neuen QR-IIDs aktualisiert werden. Für unsere Kunden in der PublicCloud wurde der Bankenstamm Anfang Juni 2020 automatisch neu eingelesen. Weitere Informationen finden Sie im Kapitel Bankenstamm.

### 4 Ausprägungen QR-Rechnung

Die QR-Rechnung wird in drei Ausprägungen anzutreffen sein:

- QR-Rechnung mit QR-Referenz  $\rightarrow$  ersetzt den bisherigen orangen Einzahlungsschein (ESR)
- QR-Rechnung ohne Referenz  $\rightarrow$  ersetzt den bisherigen roten Einzahlungsschein (ES)
- QR-Rechnung mit Creditor Reference (SCOR)  $\rightarrow$  neue Nutzungsmöglichkeit

Wir konzentrieren uns in diesem Dokument hauptsächlich auf die QR-Rechnung mit QR-Referenz, welche von unseren Kunden mehrheitlich eingesetzt werden wird.

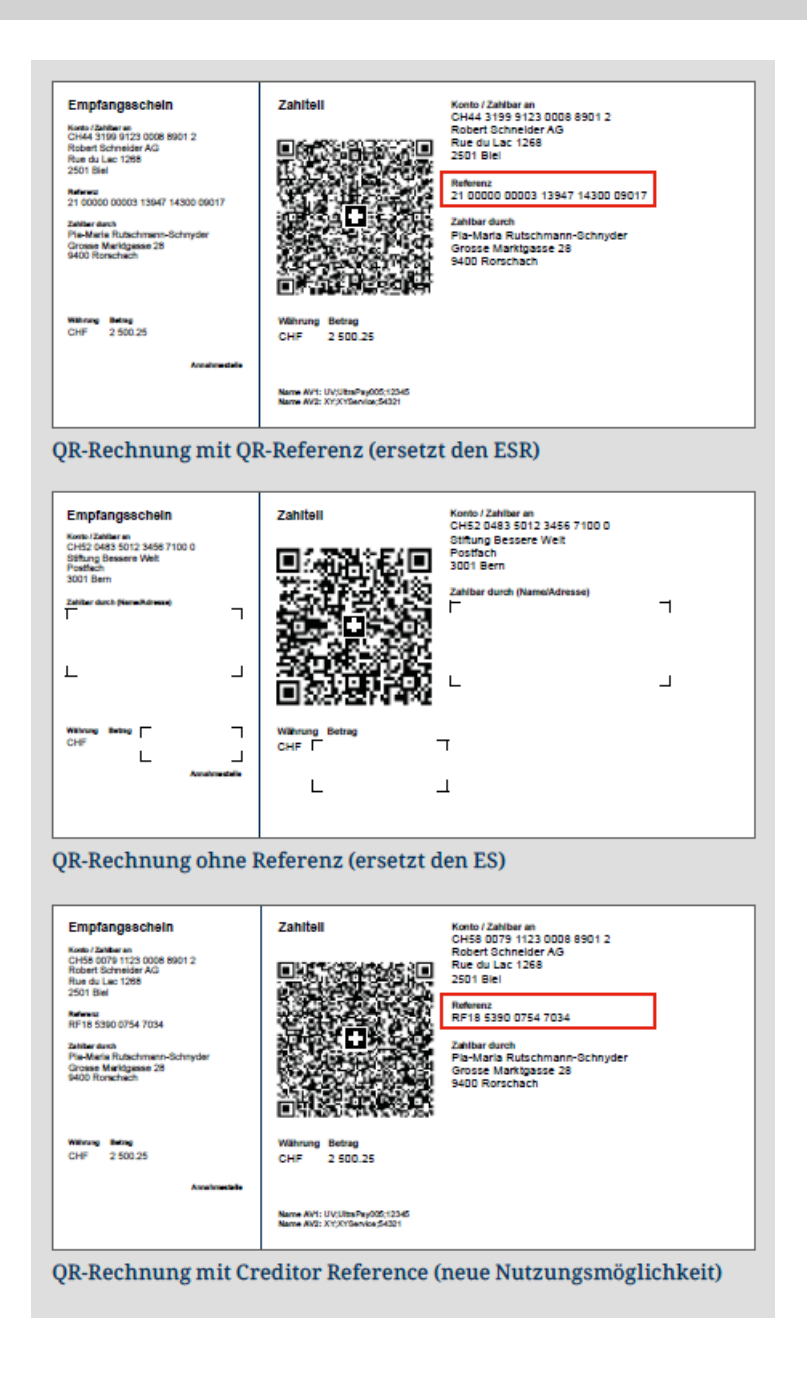

### 5 QR-IBAN

Für QR-Rechnungen mit QR-Referenz wird eine neue QR-IBAN verwendet. QR-IBAN's erkennt man an der QR-IID (Stelle 5-9 der QR-IBAN). Die QR-IID besteht exklusiv aus Nummern von 30000 bis 31999. Sie erhalten Ihre eigene QR-IBAN direkt von Ihrer Hausbank.

Beispiel QR-IBAN und IBAN

| QR-IBAN: | CH91 | <mark>3080 8</mark> 005 | 2973 4133 9 |
|----------|------|-------------------------|-------------|
| IBAN:    | CH63 | <mark>8080 8</mark> 005 | 2973 4133 9 |

QR-IID 30808 IID (Clearing) 80808

### 6 QR-Rechnung buchen/zahlen

### 6.1 Bankenstamm

Für die Prüfung der neuen QR-IBAN stellt der Schweizer Finanzdienstleister SIX einen erweiterten Bankenstamm mit den neuen QR-IIDs 30000 – 31999 zur Verfügung. Für unsere Kunden in der PublicCloud wurde der Bankenstamm bereits automatisch neu eingelesen. Kunden mit PrivateCloud oder Inhouse-Installation müssen den Bankenstamm einmalig manuell neu einlesen.

Sie erkennen einen aktualisierten Bankenstamm, wenn bereits Clearing-Nummern im Bereich 30000 – 31999 vorhanden sind.

| 🕯 📐 🛱 📭 i 💬 \star 🤞                   | Bankens                         | tamm                       |                  |                 | TEST QR / BS: Zentrale |                 |                 |            |    | ø        |
|---------------------------------------|---------------------------------|----------------------------|------------------|-----------------|------------------------|-----------------|-----------------|------------|----|----------|
| Business Suche                        | Filter/Suche: 3                 |                            | Erweiterte Suche |                 |                        | Ans             | sicht: Clearing | ~          |    | ) 🔳      |
|                                       | Ta                              |                            |                  |                 |                        |                 |                 |            |    |          |
| di Umsatzanalyse                      | Clearing                        | Name                       |                  |                 |                        | PLZ             | Ort             |            |    |          |
| Ressourcen                            | 30778                           | Luzerner Kantonalbank      | AG               |                 |                        | 6002            | Luzern          |            |    |          |
|                                       | 30779                           | Nidwaldner Kantonalba      | nk               |                 |                        | 6371            | Stans           |            |    |          |
| Webportal                             | 30780                           | Obwaldner Kantonalba       | nk               |                 |                        | 6061            | Sarnen 1        |            |    |          |
|                                       | 30781                           | St. Galler Kantonalbank    | AG               |                 |                        | 9001            | St. Gallen      |            |    |          |
| 📮 Kasso                               | 30782                           | Schaffhauser Kantonall     | bank             |                 |                        | 8201            | Schaffhausen    |            |    |          |
| 1 1 1 1 1 1 1 1 1 1 1 1 1 1 1 1 1 1 1 | 30784                           | Thurgauer Kantonalbar      | 8570             | Weinfelden      |                        |                 |                 |            |    |          |
| - Druck                               | 30785                           | Urner Kantonalbank         |                  |                 |                        | 6460 Altdorf UR |                 |            |    |          |
| Didek                                 | 30787                           | Zuger Kantonalbank         | 6301             | 01 Zug          |                        |                 |                 |            |    |          |
|                                       | 30788                           | Banque Cantonale de C      | Genève           |                 |                        | 1211            | Genève 2        |            |    | <b>_</b> |
| Datenaustausch                        | 30789                           | Banque Cantonale du J      | 2900             | Porrentruy 2    |                        |                 |                 |            |    |          |
| Administration                        | 30790                           | Berner Kantonalbank A      | 3001             | Bern            |                        |                 |                 |            |    |          |
| Administration                        | 30808                           | Raiffeisen Schweiz         | 9001             | St. Gallen      |                        |                 |                 |            |    |          |
|                                       | 31000                           | Credit Suisse (Schweiz     | ) AG             |                 |                        | 8070            | Zürich          |            |    |          |
| Tasse                                 | -O ⊜ e® Dat                     | tensätze 201 - 245 von 245 |                  |                 |                        |                 |                 | 14 - 4     |    | 1        |
| Swiss Solutions                       | Speichern                       | Aktionen -                 |                  |                 |                        |                 |                 |            |    |          |
| Mandant kopieren                      |                                 |                            |                  |                 |                        |                 |                 |            |    |          |
| 🖻 Mandanten löschen                   |                                 |                            |                  |                 |                        |                 |                 |            |    |          |
| ▷ ESR Debitoren                       | Grundlagen                      |                            |                  |                 |                        |                 |                 |            |    |          |
| Zahlung Kreditoren                    |                                 |                            |                  |                 |                        |                 |                 |            |    |          |
| 🔺 Tools                               | Name                            | Raiffei                    | sen Schwe        | Clearing Nr.    | 30808                  | Gültig ab       |                 | 22.05.202  | 20 |          |
| ▷ Postleitzahlen                      | Adresse,Zusatz,<br>Land PLZ Ort | Raiffei                    | senplatz         | Postfach        | Schweiz 🗸              | 9001            |                 | St. Gallen |    |          |
| Bankenstamm                           | Deuts                           | ch 🖌                       | Telefon          | 071 225 88 88   | Kurzbezeic             | hnung           | Raiffeisen      |            |    |          |
| Bankenstammdaten                      |                                 |                            |                  |                 |                        | Olaasia         | l la vata ita   | 20000      |    |          |
| Bankenstamm Einlesen                  | Gruppe                          | Raiffei                    | sen/Ein: 🗸       | Anzani Filialen | U                      | Clearinghr.     | Hauptsitz       | 30808      |    |          |
| ▷ MWSt                                | SIC Nummer                      | 30808                      | 6                | SIC Teilnahme   | Nein 🗸                 | Euro SIC T      | eilnahme        | <          |    |          |
| Feiertage                             | SWIFT Adresse                   | RAIFC                      | H22XXX           |                 |                        |                 |                 |            |    |          |

### 6.1.1 Bankenstamm neu einlesen

Bei PrivateCloud oder Inhouse-Installation ist das Einlesen des Bankenstamms erforderlich.

| 🕯 🕓 🗒 📭 i 💬 🛪 🔹                                                                                                    | Bankenstamm Einlesen | TEST QR / BS: Zentrale                                                                           | <b>2</b> |
|----------------------------------------------------------------------------------------------------|----------------------|--------------------------------------------------------------------------------------------------|----------|
| Business Suche ••                                                                                                    | 2                    | warten, bis Daten eingelesen sind                                                                |          |
| 🖶 Swiss Solutions                                                                                                    |                      |                                                                                                  | -        |
| <ul> <li>➢ Mandant kopieren</li> <li>➢ Mandanten löschen</li> <li>▷ ESR Debitoren</li> <li>▷ Zahlung Kreditoren</li> <li>▲ Tools</li> <li>▷ Postleitzahlen</li> </ul> | Einlesen             | Auf cloud.myfactory-ondemand.ch wird Folgendes angezeigt:<br>Bankenstamm erfolgreich eingelesen. |          |
| Bankenstamm Bankenstammdaten Bankenstamm Einlesen Munice                                                                                                    | -                    |                                                                                                  | _        |
| S Feiertage                                                                                                    |                      |                                                                                                  |          |
| Tutorials/Handbücher                                                                                                    |                      |                                                                                                  |          |
|                                                                                                    |                      |                                                                                                  |          |

### 6.2 Lieferantenbank

Wenn Ihr Kreditor ab 30.06.2020 QR-Rechnungen ausstellt und Sie die Rechnung über einen Zahlungslauf pain.001 automatisiert bezahlen möchten, ist eine neue Lieferanten-Bankverbindung zu eröffnen. Hierzu steht Ihnen die neue Zahlungsart 'QR-Rechnung' zur Auswahl.

Sie können die Verwaltung der Lieferantenbanken als Direktanwendung ab dem Menubaum über Swiss Solutions aufrufen

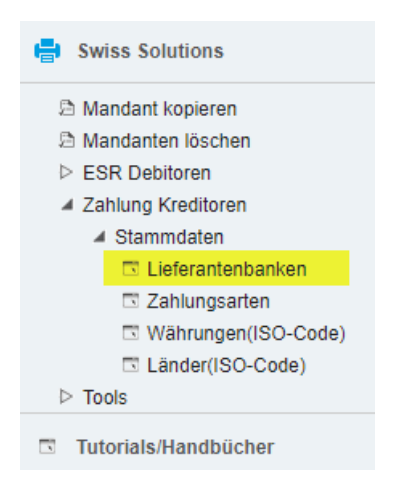

#### oder über Stammdaten - Lieferanten und Button < Daten>

| â 📐 🖽 📭 î 💬 \star 🔹 | Lieferanten                                             |                                      | TEST QR / BS: Zentrale                                                                     |                                          | <b>2 9</b>                            |
|---------------------|---------------------------------------------------------|--------------------------------------|--------------------------------------------------------------------------------------------|------------------------------------------|---------------------------------------|
| Business Suche      | Filter/Suche: *fit&munter                               | Erweiterte Suche Kennzeichen         | Ansicht:                                                                                   | Nummer 🗸 🗆 🖡                             | Einstellungen                         |
| Stammdaten          | ) T <sub>2</sub> T <sub>2</sub><br>Nummer⊽ ∀ Kurzbezeio | chnung $\in \nabla$                  | $Land \mathop{\leftarrow}^{\leftarrow} \nabla PLZ \mathop{\leftarrow}^{\leftarrow} \nabla$ | Ort ⊱ ⊽ Wkz <sup>4</sup>                 | -<br>5 Sammelkonto < ™ III            |
| Artikel             | K95039 Krankenkas                                       | se fit&munter                        | CH 3000                                                                                    | Bern CHF                                 | KRE CHF                               |
| Stücklisten         |                                                         |                                      |                                                                                            |                                          |                                       |
| Adressen            |                                                         |                                      |                                                                                            |                                          |                                       |
| Interessenten       |                                                         |                                      |                                                                                            |                                          |                                       |
| T Kunden            |                                                         |                                      |                                                                                            |                                          |                                       |
| Lieferanten         |                                                         |                                      |                                                                                            |                                          |                                       |
| S Vertreter         |                                                         | 1                                    |                                                                                            |                                          | $H \ \leftarrow \ \ldots \ \succ \ H$ |
| Mitarbeiter         |                                                         |                                      |                                                                                            |                                          |                                       |
|                     | 🗎 Neu 💾 Speiche                                         | ern 🗈 Kopieren 🗙 Löschen 🧯           | Date Memotext                                                                              | n - Memote                               | t                                     |
|                     |                                                         |                                      | Artikeldaten                                                                               |                                          |                                       |
| Grundlagen          |                                                         |                                      | Rabattmatrix                                                                               |                                          |                                       |
| Stammdatenlisten    | Ubersicht Adresse Liefer                                | antendaten Kommunikation Ansprechpar | tner Lieferantenfilter                                                                     | Notizen/Stichworte                       | Dokumente Adress                      |
| Schnelländerung     |                                                         | 0                                    | Belegtexte                                                                                 |                                          | _                                     |
| Datenimport         | Favorit                                                 | Wahrung                              | Betriebsstättenabhängige Dater                                                             | a la la la la la la la la la la la la la |                                       |
| EU USt.ID Prüfung   | Lieferantengruppe                                       | Fremdfertiger 🗸 ! Vertreter          | Lieferantenbank CH                                                                         |                                          |                                       |
| Datenexport         | Steuergebiet                                            | 1 - Inland V I EU-Land               | ✓ !                                                                                        | EU USt.ID                                |                                       |
| 😂 Verkauf           | Preiskennzeichen                                        | Netto Versandart                     | • !                                                                                        | Lieferbedingung                          | <b>v</b> 1                            |
| Finkauf             | Zahlungskonditionen                                     | 10 Tage netto 🗸 ! Tour               | <b>~</b> .                                                                                 | Gebiet                                   | × 1                                   |
| F EIIINdUI          | Zusatzrabattberechung                                   | absolut additiv 🗸 Standard-Rabatt    | %)                                                                                         | Rabatte nicht<br>ausweisen               |                                       |

Für QR-Rechnungen ist eine neue Bankverbindung mit Zahlungsart 'QR-Rechnung' zu erfassen. Die bereits vorhandene Bankverbindung mit Zahlungsart ESR oder Bankzahlung Inland soll nicht gelöscht werden. Die ESR-Bankverbindung wird noch für allenfalls bereits gebuchte aber noch nicht bezahlte Rechnungen verwendet. Sie können aber später die nicht mehr benötigte ESR-Bankverbindung inaktiv setzen. Wenn bisher die ESR-Bank als Hauptbank markiert war, können Sie den Haken entfernen und neu die QR-Bankverbindung als Hauptbank festlegen.

### 6.2.1 QR-Rechnung mit QR-Referenz

Wenn Ihnen der Kreditor eine QR-Rechnung mit QR-Referenz (ersetzt bisherigen orangen ESR) zustellt, ist auf der neuen Bankverbindung die neue QR-IBAN einzutragen. QR-IBAN's erkennt man an der QR-IID (Stelle 5-9 der QR-IBAN). Die QR-IID besteht exklusiv aus Nummern von 30000 bis 31999.

Neue Bankverbindung mit Zahlungsart 'QR-Rechnung' und Markierung Hauptbank

| Zahlun                                                                   | gsdaten Liefera         | ntenbanken                |           | TEST QR / BS: Zentr            | ale      |                |   | $\sim$ | ß |
|--------------------------------------------------------------------------|-------------------------|---------------------------|-----------|--------------------------------|----------|----------------|---|--------|---|
| Filter/Suche:                                                            | *fit&m                  | Erweiterte Suche          |           |                                | Ansicht: | Lieferantennr. | • |        |   |
| ) T, Ta                                                                  |                         |                           |           |                                |          |                |   |        |   |
| Nummer                                                                   | Kurzbezeichnung         |                           | В         | ankcode                        | Zahlungs | art            |   | į.     | • |
| K95039                                                                   | Krankenkasse fit&munter |                           | Q         | R-Raiffeisen (mit QR-Referenz) | QR-Rechr | nung           |   |        |   |
| K95039                                                                   | Krankenkasse fit&munter |                           | E         | SR Raiffeisen                  | ESR      |                |   |        |   |
| <ul> <li>O ⊕ e<sup>0</sup></li> <li>P Neu</li> <li>Grundlager</li> </ul> | Datensätze 1 - 2 von 2  | ) Kopieren 🗙 Löschen<br>n | Aktione   | n▼                             |          | н              | ) | - ▶1   |   |
| Lieferantennu                                                            | ummer - Matchcode       | K95039                    |           | Krankenkasse fit&munter        |          |                |   |        |   |
| Kurzbezeichr                                                             | nung                    | QR-Raiffeisen (mit QR     | Referenz) |                                |          |                |   |        |   |
| Inaktiv                                                                  |                         |                           |           | Hauptbank für Lieferant        |          |                |   |        |   |
| Zahlungsart                                                              |                         | QR-Rechnung               | ~         | Bankeinzug (LSV)               |          |                |   |        |   |
| Spesenregelu                                                             | ung                     | Spesen-Teilung            | ~         |                                |          |                |   |        |   |
| Sammelzahlu                                                              | ing                     |                           |           | Zahlungsavis drucken ab        | 2        |                |   |        |   |

#### Kontoangaben mit QR-IBAN

| Grundlagen Adresse Kontoangaben |       |   |                                |                            |
|---------------------------------|-------|---|--------------------------------|----------------------------|
| IBAN                            |       |   | QR-IBAN                        | CH64 3196 1000 0044 2155 7 |
| Postkontonummer                 |       |   |                                |                            |
| Clearing                        | 31961 | • | Raiffeisen Schweiz, Niederlass |                            |
| ESR Art                         | ~     |   | Bankkontonummer                |                            |
| ESR Kontonummer                 |       |   | SWIFT Code                     |                            |
| Ausland BLZ                     |       |   | Kontoinhaber                   |                            |
| Währungscode                    | CHF 🗸 |   |                                |                            |

### Beispiel QR-Rechnung mit QR-Referenz Verwendung einer neuen QR-IBAN: CH64 3196 1000 0044 2155 7 QR-IID (Clearing) = 31961 (Stelle 5-9 aus QR-IBAN)

| Empfangsschein<br>Konto / Zahlbar an<br>CH64 3196 1000 0044 2155 7<br>Krankenkasse fit&munter<br>3000 Bern<br>Referenz<br>00 00082 07791 22585 74212 86694<br>Zahlbar durch<br>Sarah Beispiel<br>3600 Thun<br>Betrag |                  |                |                  | Konto / Zahlbar an<br>CH64 3196 1000 0044 2155 7<br>Krankenkasse fit&munter<br>Am Wasser 1<br>3000 Bern<br>Referenz<br>00 00082 07791 22585 74212 86694<br>Zusätzliche Informationen<br>Monatsprämie Juli 2020<br>Zahlbar durch<br>Sarah Beispiel<br>Mustergasse 1<br>3600 Thun | QR-IBAN<br>QR-Referenz |
|----------------------------------------------------------------------------------------------------|------------------|----------------|------------------|----------------------------------------------------------------------------------------------------|------------------------|
| Währung B<br>CHF                                                                                                    | Betrag<br>111.00 | Währung<br>CHF | Betrag<br>111.00 |                                                                                                    |                        |
|                                                                                                    | Annahmestelle    |                |                  |                                                                                                    |                        |

### 6.2.2 QR-Rechnung ohne Referenz

Wenn Ihnen der Kreditor eine QR-Rechnung ohne QR-Referenz oder QR-Rechnung mit Creditor Reference (SCOR) zustellt, wird die QR-IBAN nicht verwendet. In diesen beiden Ausprägungen genügt die bisher bekannte IBAN.

Als Zahlungsart wird ebenfalls 'QR-Rechnung' verwendet

| Zahlun                                               | gsdaten Lieferan          | tenbanken                   | TEST QR / BS: Zentrale      |                           |             |                |        |   | $\checkmark$ | Ø  |
|------------------------------------------------------|---------------------------|-----------------------------|-----------------------------|---------------------------|-------------|----------------|--------|---|--------------|----|
| Filter/Suche:                                        | *schneider E              | rweiterte <u>S</u> uche     |                             |                           | Ansicht:    | Lieferantennr. | ~      |   |              |    |
| 🕨 🔨 ፕሬ ፕ                                             | 8                         |                             |                             |                           |             |                |        |   |              |    |
| Nummer                                               | Kurzbezeichnung           |                             | Banl                        | kcode                     | Zahlungsart |                |        |   |              |    |
| K95038                                               | Robert Schneider AG, Biel |                             | QR-Rechnung (ohne Referenz) |                           |             | QR-Rechnung    |        |   |              | Γ. |
| <ul> <li>○ ⊕ 0<sup>0</sup></li> <li>□ Neu</li> </ul> | Datensätze 1 - 1 von 1    | Konieren 🗙 Löschen 18       | 2 Aktionen                  | •                         |             |                | 14 - 4 | ) | H            |    |
| Grundlager                                           | Adresse Kontoangaben      |                             |                             |                           |             |                |        |   |              |    |
| Lieferantennu                                        | ummer - Matchcode         | K95038                      | _!                          | Robert Schneider AG, Biel |             |                |        |   |              |    |
| Kurzbezeichn                                         | lung                      | QR-Rechnung (ohne Referenz) | )                           |                           | _           |                |        |   |              |    |
| Inaktiv                                              |                           |                             |                             | Hauptbank für Lieferant   | ✓           |                |        |   |              |    |
| Zahlungsart                                          |                           | QR-Rechnung                 | ~                           | Bankeinzug (LSV)          |             |                |        |   |              |    |
| Spesenregelu                                         | ung                       | Spesen-Teilung              | ~                           |                           |             |                |        |   |              |    |
| Sammelzahlu                                          | ing                       |                             |                             | Zahlungsavis drucken ab   | 2           |                |        |   |              |    |

#### Kontoangaben mit (Standard-)IBAN

| Grundlagen Adresse Kontoangaben |                            |   |                            |  |
|---------------------------------|----------------------------|---|----------------------------|--|
| IBAN                            | CH58 0079 1123 0008 8901 2 |   | QR-IBAN                    |  |
| Postkontonummer                 |                            |   |                            |  |
| Clearing                        | 791                        | • | St. Galler Kantonalbank AG |  |
| ESR Art                         | ~                          |   | Bankkontonummer            |  |
| ESR Kontonummer                 |                            |   | SWIFT Code                 |  |
| Ausland BLZ                     |                            |   | Kontoinhaber               |  |
| Währungscode                    | CHF 🗸                      | 1 |                            |  |

Beispiel QR-Rechnung ohne QR-Referenz Verwendung der bisherigen IBAN: CH58 0079 1123 0008 8901 2 Clearing = 00791 (Stelle 5-9 aus IBAN)

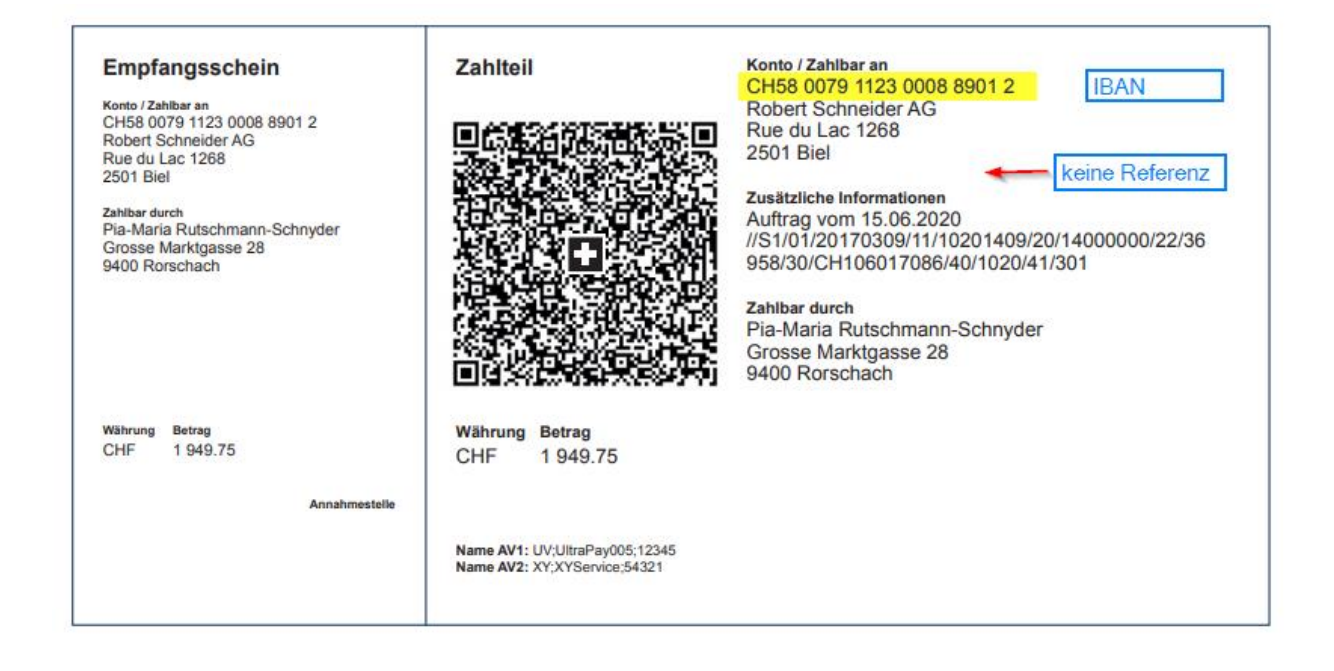

#### Zusätzliche Informationen:

Hier können unstrukturierte Mitteilungen (z.B. Auftrag vom 15.06.2020) sowie codierte Rechnungsinformationen (//S1/01/...) ausgegeben werden.

Unstrukturierte Mitteilungen können zur Angabe eines Zahlungszwecks verwendet werden.

Rechnungsinformationen enthalten vom Wirtschaftsverband Swico codierte Elemente wie zum Beispiel Beleg-Nummer, Steuerinformationen oder Zahlungskonditionen. Abhängig vom System des Rechnungsempfängers können diese Angaben automatisiert verarbeitet werden.

### 6.3 Buchungserfassung

Die Buchungserfassung wurde erweitert, damit über eine Scanner-Eingabe sowohl der QR-Code als auch die ESR-Codierzeile eingelesen werden kann. Die verwendete Lieferantenbank sowie QR-/ESR-Referenz und Mitteilung für QR wird unterhalb vom Buchungstext angezeigt.

Über < Einstellungen – Feldansprung> kann die Cursor-Steuerung angepasst werden.

| Buchungserfassu                                                          | ung                                                                                              |                            | TEST QR / BS: Zentrale     |                        |            |                 |                   | <b>2 9</b>          |                  |
|--------------------------------------------------------------------------|--------------------------------------------------------------------------------------------------|----------------------------|----------------------------|------------------------|------------|-----------------|-------------------|---------------------|------------------|
| Neue Sitzung                                                             | Aktionen - 🔀 Einstellunge                                                                        | en - Feldansprung          | . · · ·                    |                        |            |                 |                   |                     |                  |
| Buchungss <u>i</u> tzung                                                 | Kreditoren-Rechnungen 2020.                                                                      | Schleppfelder<br>06        | Buchungsdatum              | 01.06.2020             |            | Buchungsperiode | 2020006           | (Juni 2020)         | •                |
| Benutzer                                                                 | mfCH / Roman Fritsche                                                                            | !                          | Journal                    | Kreditoren-Belege      | •          | Verarbeitung    | Dialog            |                     | ~                |
| $\textbf{Bu.Nr.} \leftarrow \forall \qquad \textbf{Bu.Datum} \nabla^{T}$ | Soll $\stackrel{\scriptscriptstyle \leftarrow}{\smallsetminus}$ $\bigtriangledown$ Bezeichnung S | oll∜∀ Haben∜               | s<br>Bezeichnung Haben ← ▽ | Buchungstex Betrag 4 7 | Wkz Beleg  | gnr. 🗧 🏹        | Bel.Datum ∜ ∑ _ 9 | Steuer 🗧 Verarbeite | t <sup>∠</sup> ∀ |
|                                                                          |                                                                                                  |                            | Feldansprung Buchungserfas | sung                   |            |                 |                   |                     | ×                |
|                                                                          |                                                                                                  |                            | Feld                       |                        |            |                 |                   | Anspru              | ηç               |
|                                                                          |                                                                                                  |                            | Steuer                     |                        |            |                 |                   |                     |                  |
|                                                                          |                                                                                                  |                            | Steuerseite                |                        |            |                 |                   |                     |                  |
|                                                                          |                                                                                                  |                            | Steuerschlüssel            |                        |            |                 |                   | <b>~</b>            |                  |
|                                                                          |                                                                                                  |                            | Optionen Steuerschlüssel   |                        |            |                 |                   |                     |                  |
|                                                                          |                                                                                                  |                            | Steuerbetrag               |                        |            |                 |                   |                     |                  |
|                                                                          |                                                                                                  |                            | Buchungstext               |                        |            |                 |                   |                     |                  |
|                                                                          |                                                                                                  |                            | Memotext                   |                        |            |                 |                   |                     |                  |
|                                                                          |                                                                                                  |                            | Scanner-Eingabe            |                        |            |                 |                   |                     |                  |
|                                                                          |                                                                                                  |                            | Lieferantenbank            |                        |            |                 |                   |                     |                  |
|                                                                          |                                                                                                  |                            | Mitteilung für OR          |                        |            |                 |                   |                     |                  |
|                                                                          |                                                                                                  |                            | Millending for Circ        |                        |            |                 |                   | Schließen           |                  |
| O - D - all Kaina Datanaëtra in                                          | der eltvellen Avewahl                                                                            |                            |                            |                        |            |                 |                   |                     |                  |
| Reappor Eingaba                                                          | uer aktuellen Auswahl                                                                            |                            |                            |                        |            |                 |                   |                     | 19 9 P PI        |
| Scanner-Eingabe                                                          |                                                                                                  |                            | li                         |                        |            |                 |                   |                     |                  |
| Buchungsschablone                                                        |                                                                                                  |                            |                            |                        |            |                 |                   |                     |                  |
| Belegdatum                                                               | 01.06.2020                                                                                       |                            |                            | Belegnumn              | ner        |                 |                   |                     |                  |
| Konto Soll                                                               | Sachkonto                                                                                        | ~                          |                            | )                      |            |                 |                   |                     |                  |
| Konto Haben                                                              | Sachkonto                                                                                        | ~                          |                            | ]                      |            |                 |                   |                     |                  |
| Betrag                                                                   |                                                                                                  | CI                         | HF 🗸 !                     | Sp                     | litbuchung | к               | ostenaufteilung   | Offe                | ene Posten       |
| Steuer                                                                   | ×                                                                                                | ~                          |                            | Steuerbetra            | aq         |                 |                   |                     |                  |
| Buchungstext                                                             |                                                                                                  |                            |                            |                        | -          |                 |                   | ) M                 | emotext          |
| Lieferantenbank                                                          |                                                                                                  | Referenz für ESR<br>und QR |                            | Mitteilung für QR      |            |                 |                   |                     |                  |
|                                                                          |                                                                                                  |                            |                            |                        |            | Speichern       | Löschen           | Neu                 | Schließen        |

Beispiel Scan-Vorgang QR-Rechnung mit QR-Referenz

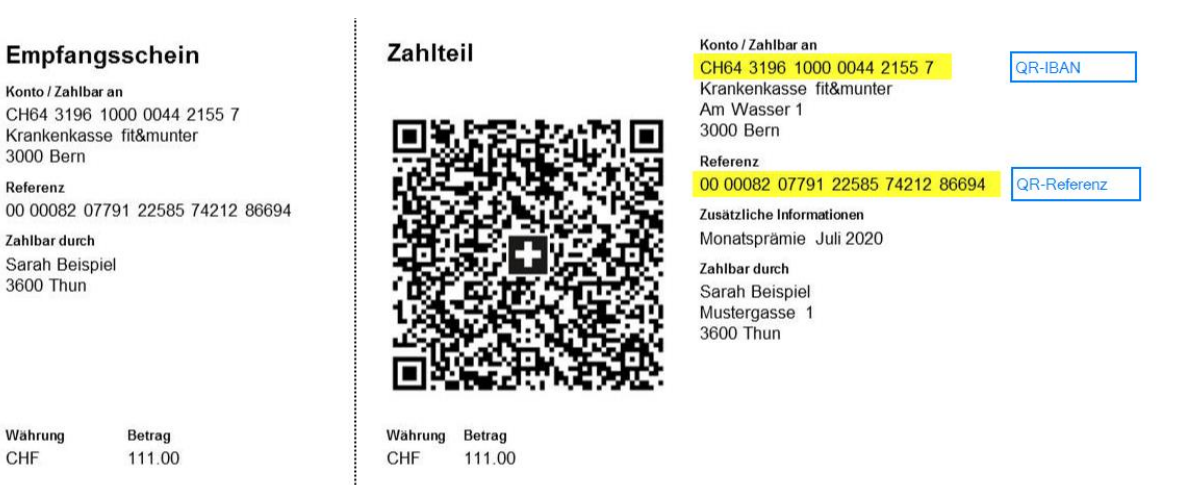

Annahmestelle

Referenz

Währung

CHF

| <ul> <li>O ⊕ e<sup>®</sup> Detensätze 1 - 1 von 1</li> <li>Scanner-Eingabe</li> </ul> | SPC<br>0200 0 1 <u>CH63196100004421557</u> Stanknikasse fit&munter An Wasser 3000 Bem <u>CH</u> |                     |         |                            |                            | H ← > H           |                       |               |
|---------------------------------------------------------------------------------------|-------------------------------------------------------------------------------------------------|---------------------|---------|----------------------------|----------------------------|-------------------|-----------------------|---------------|
| Buchungsschablone                                                                     | Aufwandskonto an Kreditor, O                                                                    | P Anlage            |         |                            | 1                          |                   |                       |               |
| Belegdatum                                                                            | 01.06.2020                                                                                      |                     |         |                            | Belegnummer                |                   |                       |               |
| Konto Soli                                                                            | Sachkonto                                                                                       | ~                   | 5740    | 1                          | Krankentaggeldversicherung |                   |                       |               |
| Konto Haben                                                                           | Kreditor                                                                                        | ~                   | K95039  |                            | Krankenkasse fit&munter    |                   |                       |               |
| Betrag                                                                                |                                                                                                 | 111.00              | CHF ¥ ! |                            | Splitbuchung               | Kostena           | ufteilung             | Offene Posten |
| Steuer                                                                                | Vorsteuer 🖌                                                                                     | ×                   |         |                            | Steuerbetrag               | 0.00              |                       |               |
| Buchungstext                                                                          | Monatsprämie Juli 2020                                                                          |                     |         |                            |                            |                   |                       | Memotext      |
| Lieferantenbank QR-Raiffeise                                                          | an (mit Q ! QR-Raiffelse                                                                        | n (mit QR-Referenz) |         | Referenz für ESR<br>und QR | 0000082077912258574212866§ | Mittellung für QR | Monatsprämie Juli 20. | 20            |

### Einlesen QR-Code über Scanner-Eingabe

Falls die im QR-Code vorhandene IBAN bzw. QR-IBAN in den Lieferantenbanken vorhanden ist, schlägt das System den Kreditor (K95039) automatisch vor. Bitte prüfen Sie aber immer, ob der eingesetzte Kreditor mit dem Namen des Lieferanten auf der QR-Rechnung übereinstimmt. Das Soll-Konto (Beispiel 5740) wird ebenfalls direkt eingesetzt. Dieses Konto kann auf dem Lieferantenstamm als Standardkonto vorerfasst werden.

Falls für die eingelesene IBAN keine Lieferantenbank ermittelt werden kann, wird zwar die Referenz und Mitteilung übertragen, aber kein Kreditor und keine Lieferantenbank eingesetzt. In diesem Fall ist die neue Kreditor-Bankverbindung noch zu erfassen.

| Buchungsschablone |                        |                    |                        | !     |               |                |             |
|-------------------|------------------------|--------------------|------------------------|-------|---------------|----------------|-------------|
| Belegdatum        | 01.06.2020             |                    |                        |       | Belegnummer   |                |             |
| Konto Soll        | Sachkonto              | •                  | !                      |       |               |                |             |
| Konto Haben       | Kreditor               | •                  |                        |       |               |                |             |
| Betrag            | 111.0                  | 0 Cł               | HF 🗸 !                 |       | Splitbuch     | nung           | Kostenaufte |
| Steuer            | Vorsteur 🗸 Soll        | •                  | !                      |       | Steuerbetrag  |                | 0.00        |
| Buchungstext      | Monatsprämie Juli 2020 |                    |                        |       |               |                |             |
| Lieferantenbank   | . Refe                 | renz für ESR<br>QR | 0000082077912258574212 | Mitte | eilung für QR | Monatsprämie J | uli 2020    |

Wenn Sie kein Lesegerät einsetzen, kann die Buchung auch manuell erfasst werden. Die Lieferantenbank wird nach der Eingabe des Kreditors automatisch ermittelt. Die Referenz für ESR und QR sowie die Mitteilung für QR sind in diesem Fall manuell einzutragen.

### 6.4 Standard Sachkonto

Das Standard-Sachkonto auf dem Lieferantenstamm wird beim Scan-Vorgang (QR-Code oder ESR-Codierzeile) automatisch in die Buchungserfassung (Konto Soll) vorgeschlagen.Falls dieses Feld auf dem Lieferantenstamm nicht angezeigt wird, wurde es sehr wahrscheinlich über den Dialogdesigner ausgeblendet.

| Lieferanten                               |                         |                           | T                       | TEST QR / B | 3S: Zentral     | e             |            |      |                       |        |               |        |          | M 🔊      |
|-------------------------------------------|-------------------------|---------------------------|-------------------------|-------------|-----------------|---------------|------------|------|-----------------------|--------|---------------|--------|----------|----------|
| Filter/Suche:                             | Erweiterte Suche Kennze | ichen                     |                         |             |                 |               |            |      | Ansicht:              | Nummer | •             |        | ) Einste | ellungen |
| T <sub>2</sub> T <sub>2</sub>             |                         |                           |                         |             |                 |               |            |      |                       |        |               |        |          |          |
| Nummer ← ♡ Kurzbezeichnung ← ♡            | 7                       |                           |                         |             |                 |               |            | Land | I¢⊽ <b>PLZ</b> €⊽     | Ort≑⊽  | w             | kz≑≒ S | ammelko  | nto 🗧 😐  |
| K95039 Krankenkasse fit&munt              | ter                     |                           |                         |             |                 |               |            | СН   | 3000                  | Bern   | CH            | HF K   | RE CHF   |          |
| Q ⊕ e <sup>®</sup> Datensitze 1 - 1 von 1 |                         |                           |                         |             |                 |               |            |      |                       |        |               |        | 14 <     | ► FI     |
|                                           |                         |                           |                         |             |                 |               |            |      |                       |        |               |        |          |          |
| 🗎 Neu 💾 Speichern 🖻                       | Kopieren 🗙 Löschen      | <b>₽</b> Da <u>t</u> en ▼ | <b>⊫</b> In <u>f</u> o▼ | 🔂 Akti      | i <u>o</u> nen▼ | Memotext      |            |      |                       |        |               |        |          |          |
| Übersicht Adresse Lieferantendaten        | Kommunikation Anspre    | echpartner Kennze         | eichen Verlauf          | Kontakte    | Notize          | en/Stichworte | Dokume     | ente | Adressnachweis        | Portal | Klassifizieru | ung l  | Historie | Social   |
| Favorit                                   |                         | Währung                   |                         |             | CHF             |               | <b>~</b> ! | 1    | naktiv                |        |               |        |          |          |
| Lieferantengruppe                         | Fremdfertiger 🗸         | Vertreter                 |                         |             |                 |               | 1          |      |                       |        |               |        |          |          |
| Steuergebiet                              | 1 - Inland 🗸            | EU-Land                   |                         |             |                 |               | <b>~</b> ! | E    | EU USt.ID             |        |               |        |          |          |
| Preiskennzeichen                          | Netto 🗸                 | Versandart                |                         |             |                 |               | ¥ !        | ι    | .ieferbedingung       |        |               |        |          | ¥ !      |
| Zahlungskonditionen                       | 10 Tage netto 🗸 🗸       | I Tour                    |                         |             |                 |               | ¥ !        | 0    | Gebiet                |        |               |        |          | v !      |
| Zusatzrabattberechung                     | absolut additiv 🗸 🗸     | Standard-F                | tabatt(%)               |             |                 |               |            | F    | Rabatte nicht auswei: | sen    |               |        |          |          |
| Liefersperre                              |                         | Lieferanten               | lager                   |             |                 |               | !          | Z    | Zahlungssperre        |        |               |        |          |          |
| Beleg-Druckvariante                       | ~                       | Druckgrupp                | )e                      |             |                 |               |            |      |                       |        |               |        |          |          |
| ABC-Klasse                                | ~                       | Mindestbes                | tellwert                |             |                 |               |            | L    | etzter Umsatz         |        | 02.04         | 4.2020 |          |          |
| Unsere Kundennummer                       |                         | Betriebsstä               | tte                     |             |                 |               | <b>v</b> ! | 1    | Abw. Rechnungsstell   | er     |               |        |          | !        |
| Steuernummer                              |                         | Handelsreg                | ister                   |             |                 |               |            |      |                       |        |               |        |          |          |
| Kostenstelle                              |                         | ! Kostenträg              | er                      |             |                 |               | 1          | (    | DATEV Kontonumme      | r      |               |        |          |          |
| Eingangscode                              | ~                       | I Sammelkor               | nto                     | Ī           | Kreditoren      | CHF           | ۷!         | \$   | Standard-Sachkonto    |        | 5740          |        |          |          |

### 6.5 Einkaufsbelegerfassung - Zahlungsdaten

In der Einkaufs-Belegerfassung kann über den Ausstieg Zahlungsdaten ebenfalls der QR-Code wie auch die ESR-Codierzeile eingelesen werden. Falls kein Lesegerät eingesetzt wird, erfolgt die Erfassung manuell.

| Einkaufsbeleg              | erfass       | sung                  |                   |              |                                | TEST QR                        | / BS: Zentrale    |                                    |            |                                 |        |       |
|----------------------------|--------------|-----------------------|-------------------|--------------|--------------------------------|--------------------------------|-------------------|------------------------------------|------------|---------------------------------|--------|-------|
| <u>N</u> eu - S <u>u</u> o | chen         | Direkt <u>s</u> uche: |                   | Beleg        | Details                        |                                | <br><u>Memote</u> | xt Ve                              | erarbeiter | n D <u>r</u> uck                | ken    | Druck |
|                            |              |                       |                   |              | Dokume<br>Statusp<br>Belegve   | ente<br>rotokoll<br>rsionen    |                   |                                    |            |                                 |        |       |
| _                          | myfactory So | ftware Schweiz AG     | - 9000 St. Gallen | _            | Referen<br>Weiterv<br>Kopiere  | zbelege<br>erarbeiten zu<br>n  |                   | S                                  | ofortre    | echnung                         |        |       |
| Postga                     | Schneider    | AG                    |                   |              | Lieferan<br>Zurücks<br>Löscher | t ändern<br>etzen<br>1         |                   | Belegnumn<br>Lieferanten<br>Datum  | ner<br>Inr | RL*neu*<br>K95038<br>09.06.2020 |        |       |
| 2500<br>Schwe              | Biel         | ~                     |                   |              | Neue Au<br>Zahlung             | ufgabe<br>Isdaten              |                   | Unsere Kur<br>Betreff<br>Ihr Beleg | ndennr     | mfCH / Roman                    |        |       |
| Zahlungsdaten              |              |                       |                   |              |                                |                                |                   |                                    |            |                                 |        |       |
| Zahlungsbetrag             |              |                       | 0.00              |              | 11                             | OR-                            | Währung           |                                    | CHF        |                                 |        |       |
| Lieferantenbank            |              |                       | QR-Rechnung (ohr  | ne Referenz) |                                | Rechnung<br>(ohne<br>Referenz) |                   |                                    |            |                                 |        |       |
| Referenz für ESR und       | QR           |                       |                   |              |                                | Mitteilung<br>für QR           |                   |                                    |            |                                 |        |       |
| Rechnungsinformation       |              |                       |                   |              |                                |                                |                   |                                    |            |                                 |        |       |
|                            |              |                       |                   |              |                                |                                |                   | Speichern                          |            | ОК                              | Abbred | hen   |

### 6.6 Zahlungsvorschlag und Zahlungsdatei pain.001

Im Zahlungsvorschlag werden auch QR-Rechnungen vorgeschlagen, geprüft und für die Zahlungsdatei berücksichtigt. Die Zahlungsdaten könnten hier bei Bedarf noch ergänzt werden.

| a 🟡 🗒 📢 i 💬 * 🖪                       | Zahlungsvorschlag bearbeiten TEST QR / BS: Zentrale |                             |                         |                   |               |            |                   |                 |               |       |                               |       |             | Ø   |
|---------------------------------------|-----------------------------------------------------|-----------------------------|-------------------------|-------------------|---------------|------------|-------------------|-----------------|---------------|-------|-------------------------------|-------|-------------|-----|
| Business Suche                        | Stapel                                              | ZL000165                    |                         |                   |               |            |                   |                 |               |       |                               | •     | Neuer Stape | 9l  |
| Rechnungswesen                        | Betragslimit<br>Hausbank                            | 0.00 CHF                    | Total OP<br>I Banksaldo |                   | 2'060.75 CH   | F          | Diff. Limit/OP    |                 | -2'060.75 CHF |       | Unberück. OP                  | 100.  | 00 CHF      |     |
| Buchungserfassung                     | Lieferant 🗧 🗟                                       | Kurzbezeichnung 🔄 🖓         | OP-Nummer               | Datum ∈ ▽         | Fällig⇔⊽      | Verwendung | gszweck∜∀         | OP-Betrag (     | Zahlbetrag 🤄  | Skont | Wkz Lieferantenbank 🗄 🖓       | F     | ehlertext   |     |
| Buchungsübersicht                     | <b>K</b> 95038                                      | ! Robert Schneider AG, Biel | RE2000025               | 1 09.06.2020      | 09.07.2020    | RE2000025  |                   | 1'949.75        | 1'949.75      | 0.00  | CHF PostFinance AG            |       | [           | ×   |
| D Wiederkehrende Buchungen ausführen  | K95039                                              | ! Krankenkasse fit&munter   | RG-23456                | 1 01.06.2020      | 11.06.2020    | RG-23456   |                   | 111.00          | 111.00        | 0.00  | CHF Raiffeisen Schweiz, Niede | rlass | 6           | ×   |
| Buchung suchen                        |                                                     | Summe                       |                         |                   |               |            |                   | 2'060.75        | 2'060.75      | 0.00  | CHF                           |       |             | Ē., |
| Finanzbuchhaltung                     |                                                     | Summe (ausgewählt)          |                         |                   |               |            |                   | 2'060.75        | 2'060.75      | 0.00  | CHF                           |       |             |     |
| Offene Resten                         |                                                     |                             |                         |                   |               |            |                   |                 |               |       |                               |       | 1           |     |
| Mahnwesen                             |                                                     | Zahlungsdaten               |                         |                   |               |            |                   |                 |               |       |                               | ×     |             |     |
| Übergabe Buchhaltung                  |                                                     | Scanner-Eingabe             |                         |                   |               |            |                   |                 |               |       |                               |       |             |     |
| Kostenrechnung                        |                                                     | g                           |                         |                   |               | 10         |                   |                 |               |       |                               |       |             |     |
| Zahlungsverkehr                       |                                                     | Zahlungsbetrag              |                         | 111.00            |               |            |                   | Währung         |               | CHF   |                               |       |             |     |
| Zahlungsvorschläge Lieferanten        |                                                     |                             |                         |                   |               |            | QR-<br>Raiffeisen |                 |               |       |                               |       |             |     |
| Zahlungsvorschlag erstellen           |                                                     | Lieferantenbank             |                         | QR-Rameisen (n    | nit QR-Refere | 2)         | (mit QR-          |                 |               |       |                               |       |             |     |
| Vorschlagstapel bearbeiten            |                                                     |                             |                         |                   |               |            | Mitteilung für    |                 |               |       |                               |       |             |     |
| 🖶 Zahlungslauf - Lieferantenliste     |                                                     | Referenz für ESK und QK     |                         | 0000082077912     | 2585/421286   | 94         | QR                | Monatspram      | ie Juli 2020  |       |                               |       |             |     |
| Stapelübersicht                       |                                                     | Rechnungsinformation        |                         |                   |               |            |                   |                 |               |       |                               |       |             |     |
| ▷ Grundlagen                          |                                                     |                             |                         |                   |               |            |                   |                 |               |       |                               |       |             |     |
| Hausbanken                            |                                                     |                             |                         |                   |               |            |                   |                 | Speichern     |       | OK Abbrechen                  |       |             |     |
| SEPA-Einstellungen                    | 0.0.0                                               |                             |                         |                   |               |            |                   |                 |               |       |                               |       | 1           |     |
| <ul> <li>Anlagenverwaltung</li> </ul> | Alle                                                | Keine Limit                 | nur markierte a         | anzeigen          |               |            |                   | N               |               |       |                               |       | 14 × × 1    | /1  |
| Kassenbuch                            | Verwendungszwe                                      | rk                          | PG-22456                |                   |               |            | Buchungstevt      |                 |               |       | Zablung für PG-22456          |       |             |     |
| Liquiditätsplanung                    | Zabilaziera                                         | un                          | 100-20400               | ,                 |               |            | our               |                 |               |       | Zalifuling for TCO-20400      |       |             |     |
| Einnahmen/Ausgaben                    | zanibetrag                                          |                             | 111.00                  |                   |               |            | CHF               |                 | \             |       |                               |       |             |     |
| Vertrieb                              | Skontobetrag                                        |                             | 0.00                    |                   |               |            | CHF               |                 | \             |       |                               |       |             |     |
|                                       | Ausbuchen                                           |                             |                         |                   |               |            | Konto zum Aus     | buchen          | \             |       |                               |       |             | 1   |
| S Marketing                           | Lieferantenbank                                     |                             | QR-Raiffe               | isen (mit QR-Refe | renz)         | 1          | QR-Raiffeisen     | (mit QR-Referen | 2)            |       |                               |       |             |     |
| S Zielanuppen                         | Skontoabzug                                         |                             | 0.00                    |                   |               |            |                   | Zahlungsd       | aten          |       |                               |       |             |     |
| Serien-E-Mails                        |                                                     |                             |                         |                   |               |            |                   |                 |               |       |                               |       |             | _   |
| Serienbriefe                          |                                                     |                             |                         |                   |               |            | Hinzufügen        | Stapel prüfen   | Ausfü         | hren  | Stapel löschen Speiche        | ern   | Schließen   |     |
| Grundlagen                            |                                                     |                             |                         |                   |               |            |                   |                 |               |       |                               |       |             |     |

### 7 QR-Rechnung drucken

Damit Sie QR-Rechnungen drucken können, sind Anpassungen an der Hausbank und in den Druckvorgaben nötig.

### 7.1 ESR Bank

Wenn Sie bisher Ihren Kunden Einzahlungsscheine mit Referenz-Nummer (ESR) ausgestellt haben, wurde diese Konfiguration in der ESR-Bank vorgenommen. Den Eintrag in der ESR-Bank können Sie unverändert belassen. Für das Einlesen der offenen Kunden ESR-Zahlungseingänge wird die ESR-Bank in der Übergangsphase weiterhin benötigt. Das Format der RefNr kann mit copy/paste auf die Einrichtung der Hausbank übernommen werden.

| i 📐 🛱 📭 i 💬 🛪 📢                                                                           | ESR Banken                                             |                               | TEST QR | R / BS: Zentrale                                |                                |          |      | Ø |
|-------------------------------------------------------------------------------------------|--------------------------------------------------------|-------------------------------|---------|-------------------------------------------------|--------------------------------|----------|------|---|
| Business Suche                                                                            | Filter/Suche: RB Erweiterte S                          | uche                          |         |                                                 | Ansicht: ESR Code              | •        |      |   |
| 🖶 Kasse                                                                                   | ESR Code ESR Bank Name<br>RB ESR Raiffeisen St. Gallen |                               |         |                                                 |                                |          | -    | * |
| 🖶 Druck                                                                                   |                                                        |                               |         |                                                 |                                |          |      |   |
| Datenaustausch                                                                            | O ⊕ e® Datensätze 1 - 1 von 1                          |                               |         |                                                 | н                              | <)       | ) II |   |
| S Administration                                                                          | 🖹 Neu 📲 Speichern 🖻 Kopieren                           | 🗙 Löschen 👔 Aktionen 🕶        |         |                                                 |                                |          |      |   |
| 📑 Kasse                                                                                   | Grundlagen Kontodaten Dokumente                        |                               |         |                                                 |                                |          |      |   |
| Swiss Solutions                                                                           | IBAN                                                   | CH63 8080 8005 2973 4133 9    |         |                                                 |                                |          |      |   |
| Andant kopieren                                                                           | ESR Konto Nr.                                          | 01-52142-5                    |         | ESR Teilnehmernr.                               | 01-052142-5                    |          |      |   |
| Mandanten löschen                                                                         | Referenznummerlänge                                    | 27stellig ~                   | - I     | Format der RefNr                                | 123456000000CCCCC0000          | 00000    | 5    |   |
| ESR Debitoren                                                                             | Skontotage Toleranz Tage                               |                               |         | Codes für Format der RefNr: C:Kundennummer / A: | Kunden-ID / O: Belegnummer / I | B:Belegi | D/   |   |
| Stammdaten                                                                                | Toleranz-% ausbuchen                                   |                               |         | Toleranz-Betrag ausbuchen                       | 0.5                            |          |      |   |
| ESR Banken                                                                                | Sachkonto zum Ausbuchen                                | 3805                          |         | -                                               |                                |          |      |   |
| Zahlung Kreditoren                                                                        | Teilnehmerbezeichnung                                  | Raiffeisenbank St. Gallen     |         | Teilnehmerbezeichnung 2                         | 9000 St. Gallen                |          |      |   |
| Stammdaten                                                                                | Teilnehmerbezeichnung 3                                |                               |         |                                                 |                                |          |      |   |
| <ul> <li>Lieferantenbanken</li> <li>Zahlungsarten</li> <li>Wöhrungen(SO, Code)</li> </ul> | Zu Gunsten Text                                        |                               |         |                                                 |                                |          |      |   |
| Länder(ISO-Code)                                                                          | Begünstigter                                           | myfactory Software Schweiz AG |         | Begünstigter 2                                  | Zürcherstrasse 66 b            |          |      |   |
| ▷ Tools                                                                                   | Begünstigter 3                                         | 9000 St. Gallen               |         | Begünstigter 4                                  |                                |          |      |   |
| Tutorials/Handbücher                                                                      | Begünstigter 5                                         |                               |         |                                                 |                                |          |      |   |

### 7.2 Hausbank

In der Verwaltung Hausbanken werden wie bisher die eigenen Bankverbindungen geführt, über welche Sie Zahlungsausgänge für Kreditoren- und allenfalls Lohn-Zahlungen abwickeln. Neu wird auch die Bank für den Druck der eigenen QR-Rechnung in der Hausbank definiert. Sie benötigen mindestens einen Hausbank-Eintrag, den Sie sowohl als Auszahlungsbank als auch als QR-Bank verwenden können.

| a 💁 🗒 📭 i 💬 \star 🖪                                                                    | Hausbanken                                           |                             | TEST | QR / BS: Zentrale          |        |              |       | ~ | ø |
|----------------------------------------------------------------------------------------|------------------------------------------------------|-----------------------------|------|----------------------------|--------|--------------|-------|---|---|
| Rusiness Sucha                                                                         | Filter/Suche: RB Erweiterte Suche                    |                             |      |                            | Ansich | nt: Hausbank | ~     |   |   |
| business ordere                                                                        | T, Ta                                                |                             |      |                            |        |              |       |   |   |
| 28 Rechnungswesen                                                                      | Kürzel Bezeichnung                                   |                             |      |                            |        |              | Wkz   |   | - |
|                                                                                        | RB CHF Raiffeisenbank CHF (mit QR)                   |                             |      |                            |        |              | CHF   |   |   |
| Buchungserfassung Buchungsübersicht BWiederkehrende Buchungen ausführen Buchung suchen |                                                      |                             |      |                            |        |              |       |   |   |
| Finanzbuchhaltung                                                                      | O ⊖ e <sup>®</sup> Datensätze 1 - 1 von 1            |                             |      |                            |        |              | H - L |   | 1 |
| Offene Posten     Mahnwesen     Differangene Buchhaltung                               | E Neu                                                | X Löschen                   |      |                            |        |              |       |   |   |
| Kostenrechnung                                                                         | Stammdaten Kontoangaben Zahlungsdaten Lohn           | Dokumente Kontoinfo DTAUS   |      |                            |        |              |       |   |   |
| Zahlungsverkehr                                                                        |                                                      |                             |      |                            |        |              |       |   |   |
| Zahlungsvorschläge Lieferanten                                                         | Kürzel                                               | RB CHF                      |      | Inaktiv                    |        |              |       |   |   |
| Hausbanken<br>SEPA-Einstellungen                                                       | Bezeichnung                                          | Raiffeisenbank CHF (mit QR) |      |                            |        |              |       |   |   |
| S Konfiguration Konfipay                                                               | Betriebsstätte                                       |                             | ~    |                            |        |              |       |   |   |
| Anlagenverwaltung                                                                      | Sachkonto Bank                                       | 1020                        |      | Bank 1 (CHF)               |        |              |       |   |   |
| Kassenbuch                                                                             | Sachkonto Geldtransit                                |                             | ī.   |                            |        |              |       |   |   |
| Liquiditätsplanung                                                                     | Sachkonto Schecks (im Umlauf)                        |                             |      |                            |        |              |       |   |   |
| Einnahmen/Ausgaben                                                                     | Klärungskonto                                        |                             |      |                            |        |              |       |   |   |
| Wertrieb                                                                               | ranangovonto                                         |                             |      |                            |        |              |       |   |   |
| • • • • •                                                                              | Währung                                              | CHF                         | ~    | Kreditlinie                |        |              |       |   |   |
| V markeung                                                                             | Bei gleicher Währung vorrangig für ZUGFeRD verwenden |                             |      | Belegnummer aus CAMT-Datei |        |              |       | ~ | - |
|                                                                                        |                                                      |                             |      |                            |        |              |       |   |   |

### 7.2.1 Kontoangaben Eigentümer

| Stammdaten Kont        | angaben Zahlu | ngsdaten Lohn | Dokumente         | Kontoinfo DTAL                          | JS |                                                      |                                                       |
|------------------------|---------------|---------------|-------------------|-----------------------------------------|----|------------------------------------------------------|-------------------------------------------------------|
| O Figentümer           |               |               |                   |                                         |    |                                                      |                                                       |
| Name                   |               | 6             | myfactory Softwar | e Schweiz AG                            |    |                                                      |                                                       |
| Strasse                |               | (             | Zürcherstrasse    |                                         |    | Haus-Nr.                                             | 66 b                                                  |
| PLZ                    |               | 1             | 9000              |                                         |    | Ort                                                  | St. Gallen                                            |
| Land                   |               |               | Schweiz           |                                         | ~  |                                                      |                                                       |
| Konto                  |               |               |                   |                                         |    |                                                      |                                                       |
| BAN                    |               |               | CH63 8080 8005 2  | 2973 4133 9                             |    | Clearing (BC)                                        | 80808                                                 |
| SWIFT / BIC            |               |               | RAIFCH22XXX       |                                         |    | Kontonummer                                          |                                                       |
| QR-Rechnung            |               |               |                   |                                         |    |                                                      |                                                       |
| Hauptbank              |               |               | <b>^</b>          |                                         |    |                                                      |                                                       |
| Ausprägung für CH/LI-K | unden         |               | QR-IBAN mit QR-I  | Referenz                                | ~  | QR-IBAN                                              | CH91 3080 8005 2973 4133 9                            |
| ormat der QR-Referen   | 2             |               | 123456000000CC    | 000000000000000000000000000000000000000 | 00 | Codes für Format der RefNr: C:Ku<br>P:Splitzahlungen | ndennummer / A:Kunden-ID / O: Belegnummer / B:BelegID |
| Ausprägung für ausländ | sche Kunden   |               | IBAN ohne Refere  | nz                                      | ~  |                                                      |                                                       |

#### Adresse

Die Angaben in Eigentümer (-Adresse) werden sowohl für den Druck der QR-Rechnung als auch als Absender-Information in der Kreditoren-Zahlungsdatei pain.001 verwendet.

#### Konto

Im Feld IBAN ist die Standard-IBAN Ihres Bank-Kontos zu erfassen. Bei einer Neuerfassung werden die Felder Clearing (BC) wie auch SWIFT/BIC automatisch gemäss Informationen ab Bankenstamm abgefüllt.

#### **QR-Rechnung**

Wenn Sie Ihren Kunden QR-Rechnungen zustellen möchten, sind hier abhängig von der Ausprägung verschiedene Angaben zu erfassen:

#### Hauptbank

Bei aktiver Option wird beim Druck der QR-Rechnung diese Bank automatisch verwendet. Auf dem Kundenstamm mit Vererbung auf den Rechnungsbeleg kann eine abweichende QR-Bank eingetragen werden (siehe Kapitel abweichende QR-Bank).

| Ausprägu | ıng für | CH/LI-  | <u>Kunden</u> |
|----------|---------|---------|---------------|
| QR-IBAN  | mit QI  | R-Refer | enz           |

ersetzt orangen Einzahlungsschein mit RefNr (ESR)

für den Ersatz des bisherigen ESR muss 'QR-IBAN mit QR-Referenz' verwendet werden

| weitere Ausprägungen für CH/LI-Kunde | eitere Ausprägungen für CH/LI-Kunden und ausländische Kunden |  |  |  |  |  |  |  |  |  |  |
|--------------------------------------|--------------------------------------------------------------|--|--|--|--|--|--|--|--|--|--|
| IBAN ohne Referenz                   | ersetzt roten Einzahlungsschein                              |  |  |  |  |  |  |  |  |  |  |
| IBAN mit Creditor Reference (SCOR)   | neue Möglichkeit (internationaler Zahlungsverkehr)           |  |  |  |  |  |  |  |  |  |  |
|                                      | Die Referenz wird im Standard automatisch gebildet:          |  |  |  |  |  |  |  |  |  |  |
|                                      | RFxx0000000                                                  |  |  |  |  |  |  |  |  |  |  |
|                                      | RF = fixer Wert                                              |  |  |  |  |  |  |  |  |  |  |
|                                      | xx = Prüfziffer                                              |  |  |  |  |  |  |  |  |  |  |
|                                      | O = Belegnummer (mit Präfix)                                 |  |  |  |  |  |  |  |  |  |  |

#### **QR-IBAN**

Für die Ausprägung «QR-IBAN mit QR-Referenz» erfassen Sie hier die (neue) QR-IBAN. Eine QR-IBAN erkennt man an der QR-IID mit Nummernkreis 30000 bis 31999 (Stelle 5-9 der QR-IBAN). Die QR-IBAN wurde Ihnen allenfalls bereits von Ihrer Hausbank mitgeteilt. Ansonsten können Sie diese Angabe bei Ihrem Bankberater anfragen. Bei den anderen beiden Ausprägungen kann keine QR-IBAN erfasst werden.

#### Format der QR-Referenz

Für die Ausprägung QR-IBAN mit QR-Referenz wird hier das Format für die 27-stellige Referenz definiert. Die ersten 26 Stellen sind individuell einstellbar. Die Stelle 27 wird vom System automatisch mit einer Prüfziffer generiert.

Wenn Sie bisher bereits orange Einzahlungsscheine verwendet haben, empfehlen wir Ihnen, aus der ESR-Bank das Format der RefNr zu kopieren. Dadurch können in der Übergangsphase Fehlzahlungen vermieden werden.

Im Normalfall wird im Format der QR-Referenz als Platzhalter 'C' für Customer (Kunden-Nummer) und 'O' für die OrderNumber (Belegnummer) verwendet. Für die spätere automatische Zuweisung der Zahlungseingänge ist eine korrekte Formatierung wichtig. Bei Fragen wenden Sie sich bitte an unseren Support.

Die 6-stellige Identifikationsnummer (Stelle 1-6) in der Referenz als Schlüssel zum Konto des Zahlungsempfängers entfällt grundsätzlich. Um Fehlbuchungen zu vermeiden, empfiehlt der Finanzplatz Schweiz die 6-stellige Kundenidentifikationsnummer weiter zu verwenden.

Für die beiden Ausprägungen 'IBAN ohne Referenz' und 'IBAN mit Creditor Reference' kann im Feld 'Format der QR-Referenz' kein Wert erfasst werden.

#### Ausprägung für ausländische Kunden

Für Kunden mit Land <> CH und LI können QR-Rechnungen in den beiden Ausprägungen 'IBAN ohne Referenz' oder 'IBAN mit Creditor Reference (SCOR)' generiert werden. Wir empfehlen hier 'IBAN ohne Referenz' einzutragen. Generell ist momentan unklar, wie ausländische Kunden mit dem Schweizer QR-Code umgehen bzw. ob sie diesen überhaupt verwenden können.

#### 7.2.2 weitere Kontoangaben

| Stammdaten Kontoangaben Zahlungsdaten Lohn | Dokumente Kontoinfo DTAUS            |                                         |      |            |   |                    |
|--------------------------------------------|--------------------------------------|-----------------------------------------|------|------------|---|--------------------|
| Eigentümer                                 |                                      |                                         |      |            |   |                    |
| Bank Name                                  | Raiffeisen                           |                                         |      |            |   |                    |
| Bank Strasse                               | Raiffeisenplatz                      | Bank Haus-Nr.                           |      |            |   |                    |
| Bank PLZ                                   | 9001                                 | Bank Ort                                |      | St. Gallen |   |                    |
| Bank Land                                  | Schweiz 🗸                            |                                         |      |            |   |                    |
| Bank E-Mail                                |                                      |                                         |      |            |   |                    |
| Verbuchung Zahlungseingang                 |                                      |                                         |      |            |   |                    |
| Buchungsschablone für Zahlungseingang      | Finanzkonto an Debitor, OP Ausgleich | Sachkonto Zahlungseingang               | 1020 |            | ! | Bank<br>1<br>(CHF) |
| Buchungsschablone für Storno/Korrektur     |                                      | Durchlaufkonto Zahlungseingang          |      |            |   | (0)                |
| Buchungsjournal                            | Debitoren-Zahlungen                  | Buchungsschablone für Umbuchung         |      |            | ! |                    |
| Skontotage Toleranz Tage                   |                                      | Toleranz-% ausbuchen                    |      |            |   |                    |
| Toleranz-Betrag ausbuchen                  | 0.5                                  | Sachkonto zum Ausbuchen                 | 3805 |            | ! |                    |
| Cahlungsausgang                            |                                      |                                         |      |            |   |                    |
| Dateiname Kreditoren                       | Kredi_RB_CHF_                        | ISO20022: Sammelbuchung auf Kontoauszug |      | Nein       |   | ~                  |
| Ausgabeformat                              | pain.001 (Schweiz - ISO20022) 🗸      |                                         |      |            |   |                    |
| Hauptbank                                  |                                      |                                         |      |            |   |                    |

#### Bankadresse

Die Bankadresse wird bei Neu-Erfassung der IBAN automatisch ab dem Bankenstamm eingetragen. Die Angaben sind nur informativ und werden für den Zahlungsverkehr nicht verwendet.

#### Verbuchung Zahlungseingang

Hier definieren Sie die bei der Zahlungseingangs-Buchung zu verwendende Buchungsschablone sowie das Bank-Sachkonto Zahlungseingang und das BU-Journal (Debitoren-Zahlungen). Zusätzlich können Toleranz-Werte hinterlegt werden. Diese Angaben können Sie ebenfalls ab der bisherigen ESR-Bank prüfen/übernehmen.

#### Zahlungsausgang

Diese Einsellungen werden für Kreditoren-Zahlungsläufe (pain.001) verwendet wird. Hier sind im Zusammenhang mit der QR-Rechnung keine Anpassungen nötig.

### 7.3 Smart Report Vorlagen

Für den Druck der QR-Rechnung verwendet myfactory die Aufbereitung mittels Smart Report. Mit dem QR-Update Swiss Solutions Stand Mai 2020 werden zwei neue Smart Reports als Vorlage zur Verfügung gestellt.

An den beiden im Standard zur Verfügung gestellten Reports können Sie keine Veränderung vornehmen. Über <Smart Reports - Berichte> kann jedoch eine bestehende Vorlage kopiert und anschliessend angepasst werden.

S Wir empfehlen Ihnen für allfällige Anpassungen am Layout der QR-Rechnung mit Ihrem zuständigen Projektleiter oder mit unserem Support Kontakt aufzunehmen.

Das Layout ist wie bei der bisherigen ESR-Druckvariante auf A4-Hoch ausgerichtet. Der obere Teil kann bei Bedarf für Zusatzinformationen, Werbung usw. verwendet werden. Im unteren Teil befindet sich der Zahlteil und Empfangsschein. Dieser Bereich muss bei Papierrechnungen verpflichtend perforiert sein, um das unkomplizierte Abtrennen zu ermöglichen.

Wenn Sie die Hausbank mit den nötigen QR-Daten ergänzt haben, können die beiden QR Smart Reports über < Druck - Smart Reports - Designer > für eine Simulation verwendet werden.

### QR-Rechnung ohne Schnittkante

Diese Variante ist für den Ausdruck auf Papier und Postversand zu verwenden. Für den physischen Ausdruck benötigen Sie weisses Papier (80-100 gr/m2) mit horizontaler und vertikaler Perforation. Nehmen Sie dazu mit Ihrem Papierlieferanten Kontakt auf.

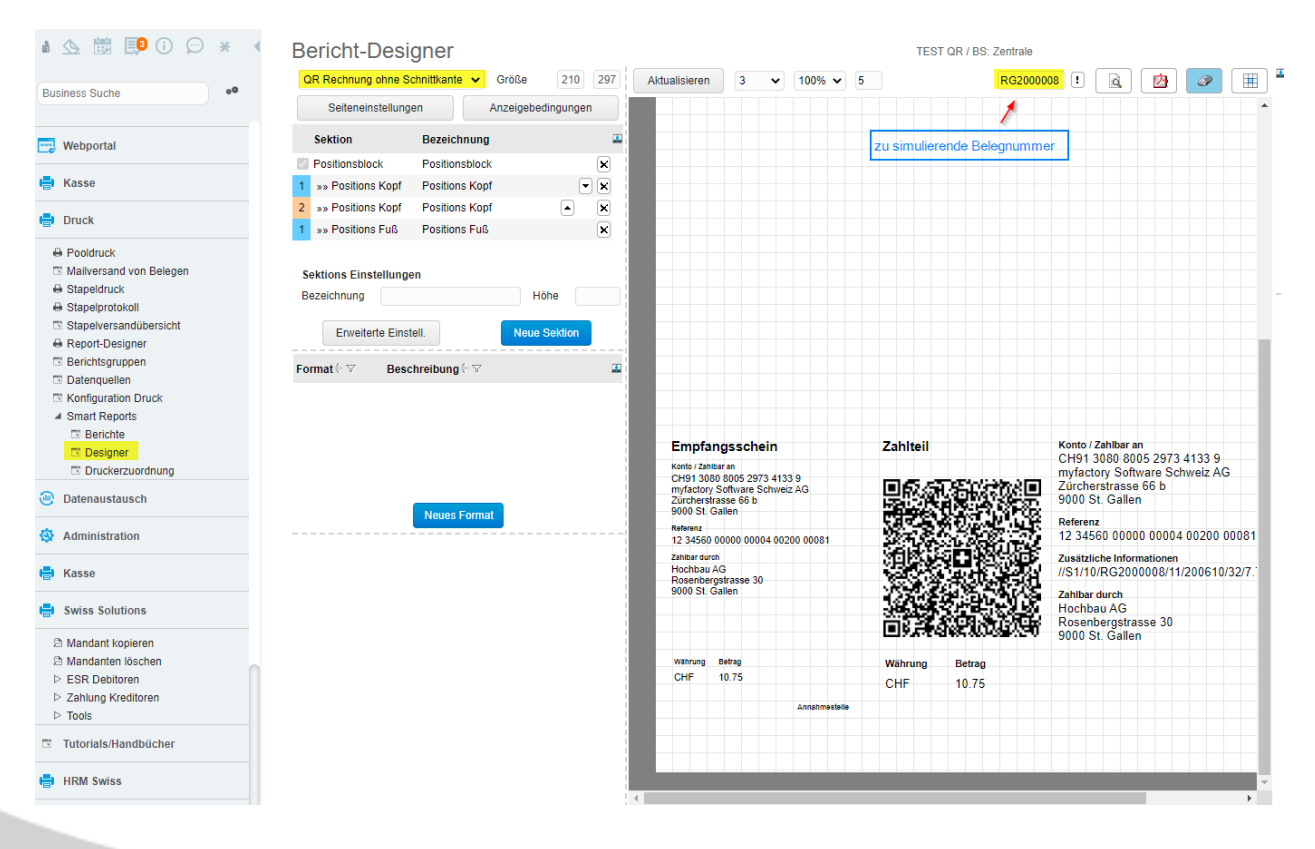

#### **QR Rechnung mit Schnittkante**

Diese Variante ist vorgesehen für den Mail-Versand der QR-Rechnung (PDF). Hier wird automatisch der Text 'Vor der Einzahlung abzutrennen' sowie eine vertikale und eine horizontale Strichlinie ausgegeben.

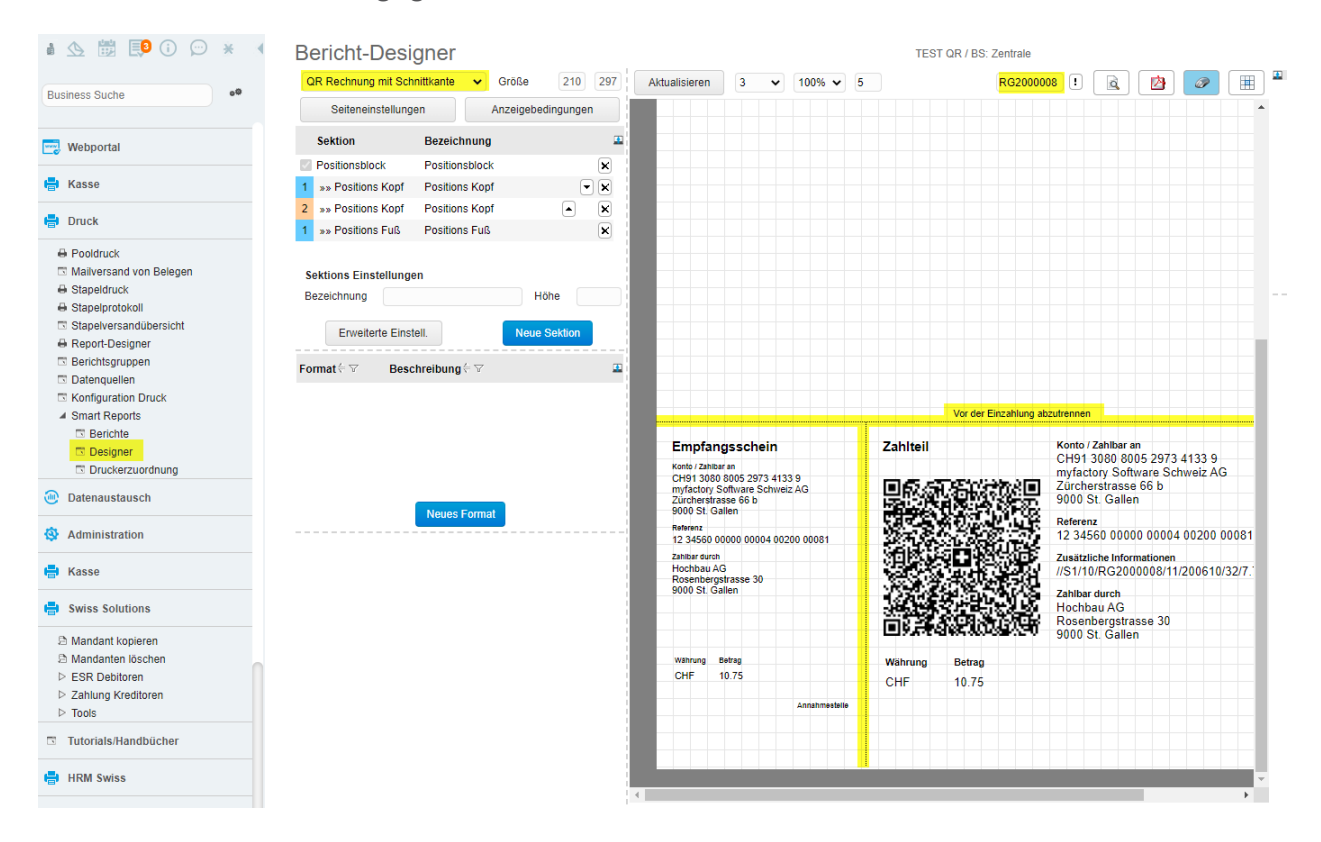

➡ Falls bei der Simulation die Meldung 'keine Hausbank gefunden' ausgeben wird, fehlt in den Stammdaten der Hausbank eine QR-fähige Bank. Weitere Informationen finden Sie in diesem Dokument unter <Hausbank>. Die Ursache kann auch an einer abweichenden Währung Beleg ←→ Hausbank liegen.

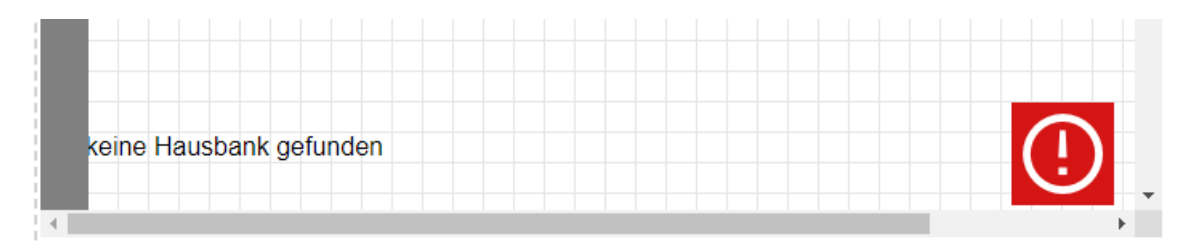

### 7.4 Testdruck

Wir empfehlen den Druck einer neuen QR-Rechnung vorgängig mit einer (oder mehreren) einzelnen Rechnung(en) über den manuellen Druck zu prüfen.

- Das Kürzel 'SR' in der Bezeichnung der Druckvariante steht für 'Smart Report'
- Bei Rechnungen mit Zahlungskondition und möglichem Skontoabzug, wird auf der QR-Rechnung kein Betrag ausgegeben. In diesem Fall kann bei der (Schalter-)Zahlung der Betrag manuell eingetragen werden.

| kaufsbe             | elegerfas               | sung                      |               |           |              | TEST QR / BS: Z                      | entrale                           |                      | 0               |
|---------------------|-------------------------|---------------------------|---------------|-----------|--------------|--------------------------------------|-----------------------------------|----------------------|-----------------|
| leu -               | S <u>u</u> chen▼        | Direkt <u>s</u> uche:     | <u>B</u> eleg | Pos       | itionen      |                                      |                                   | Verarbei <u>t</u> en | D <u>r</u> ucke |
| m                   | tyfactory Software Sch  | weiz AG - 9000 St. Gallen |               |           |              | Rec                                  | hnung                             |                      |                 |
| Rosenbe             | rgstrasse 30            |                           |               |           |              | Belegnummer<br>Kundennummer<br>Datum | RG2000008<br>D00004<br>10.06.2020 |                      |                 |
| 9000                | St Gallen               | Nach Vorgaben             | Manuell S     | apel E-Ma | il eFax      |                                      |                                   |                      |                 |
| Schweiz             | ×                       | Druckvariante             | 2             | SR: Q     | R Rechnung o | ohne Schnittkante                    |                                   | v D                  | esigner         |
|                     |                         | Ausgabe umleiten          |               | ПН        | ML-Download  | PDF-Download                         |                                   |                      |                 |
|                     |                         |                           |               |           |              |                                      |                                   |                      |                 |
| Typ<br>N            | Pos Artikel<br>1 A00003 | 3                         |               |           |              |                                      |                                   |                      |                 |
|                     | 2                       |                           |               |           |              |                                      |                                   |                      |                 |
|                     |                         |                           |               |           |              |                                      |                                   |                      |                 |
|                     | erbeten: Rechnun        | g                         |               |           |              |                                      |                                   | 5                    |                 |
| Zahlung e<br>30 Tag | e ( bis 10.07.202       | 0) oh                     |               |           |              |                                      |                                   |                      |                 |

Der ganze Bereich der QR-Rechnung muss am unteren Seitenrand ausgerichtet sein. Unsere beiden Vorlagen (mit und ohne Schnittkante) mit integrierten DataCodes enthalten alle vorgeschriebenen Abstände zwischen den einzelnen Angaben. Der ganze Block muss aber korrekt plaziert sein, damit der Abstand zum unteren und linken Rand passend ist. In den beiden ausgelieferten Vorlagen sind diese Anforderungen erfüllt.

Beispiel mit korrekter Ausrichtung am unteren Seitenrand

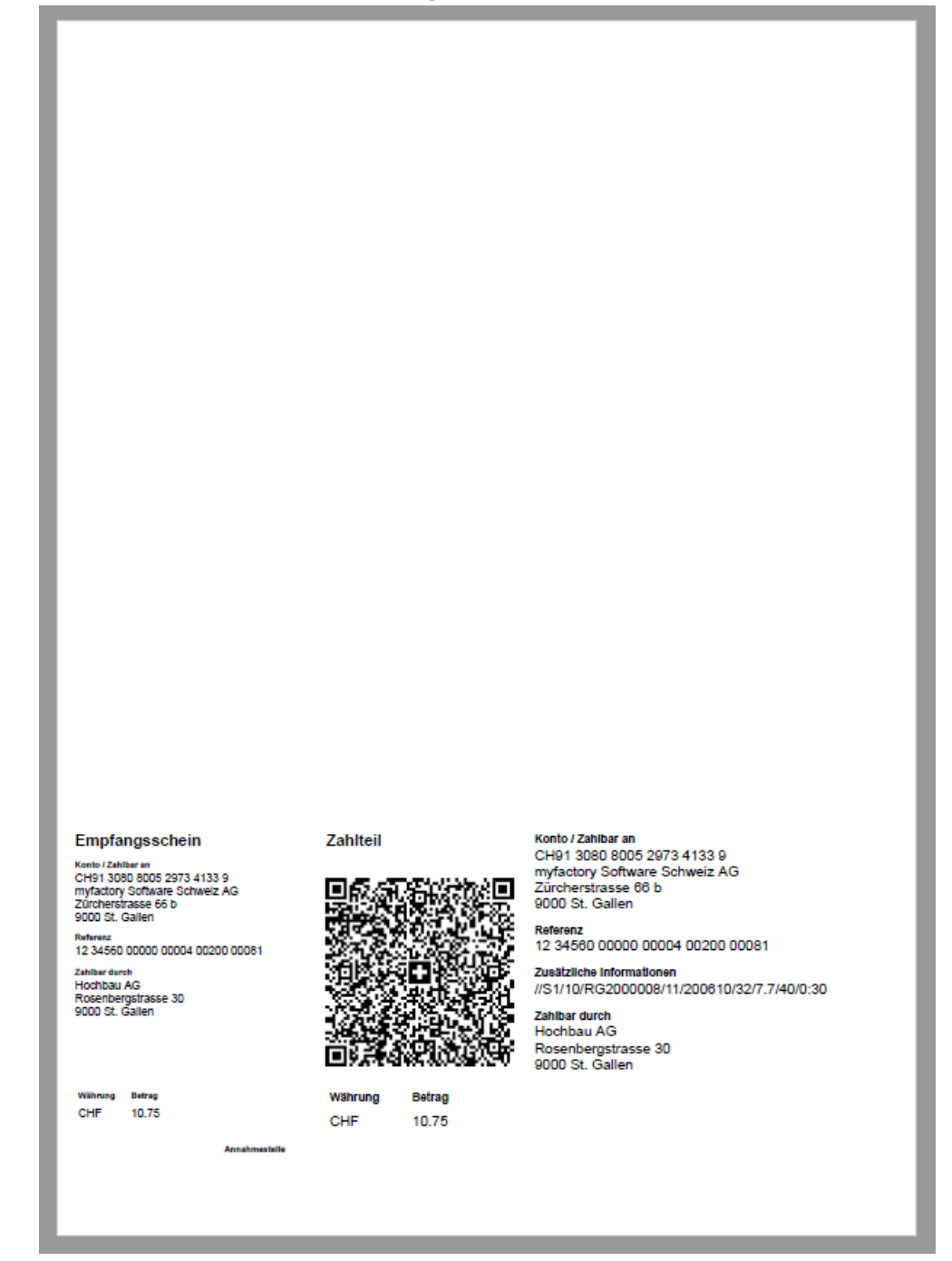

### 7.5 Druckvorgaben

Wenn Sie die Umstellung von ESR auf QR-Rechnung aktivieren möchten, müssen in den Druckvorgaben die pro Belegart zugewiesenen Formularvarianten umgestellt werden. Bei Unklarheiten/Fragen im Zusammenhang mit den Druckvorgaben wenden Sie sich bitte an unseren Support.

Beispiel Belegart Direktrechnung bisher mit Formularvariante Einzahlungsschein ESR PDF:

| i 📐 🗒 📭 i 💬 \star 📢                                       | Druckvorgaben           |            |               |      | TEST QR                         | / BS: Zentrale           |                           | <b>2</b> Ø |
|-----------------------------------------------------------|-------------------------|------------|---------------|------|---------------------------------|--------------------------|---------------------------|------------|
| Business Suche                                            | Belegtyp                | Anzah Auto | start Benutze | Alle | Nr. Ty: Druckvorgang Fo         | rmularvariante           | Smart Report              | Lö 🕮       |
|                                                           | Verkauf                 |            |               |      | 1 Serverdruck 🗙 m               | nf Rechnung              |                           | ×          |
|                                                           | Abschlagsrechnung       | 1          |               |      |                                 |                          |                           |            |
| Administration                                            | Angebot                 | 1          |               |      | 2 🍇 Serverdruck 👻 E             | inzahlungsschein ESR PDF | !                         | ×          |
| Grundlagen                                                | Anmeldung Rücksendung   | 1          |               |      | 3 🛃 E-Mail als PDF 🗸 m          | nf Rechnung mit Logo     | 1                         | ×          |
| Checkliste Konfiguration                                  | Anzahlungsrechnung      | 1          |               |      |                                 |                          |                           |            |
| Benutzerverwaltung                                        | Auftragsbestätigung     | 1          |               |      |                                 | Inzahlungsschein ESR PDF |                           | ×          |
| Berechtigungen                                            | Barverkauf              | 1          |               |      |                                 |                          |                           |            |
| Sicherheit                                                | Direktrechnung          | 4          |               |      |                                 |                          |                           |            |
| Datenzugriff                                              | Gesamtstorno            | 1          |               |      |                                 |                          |                           | Hinzufügen |
| <ul> <li>Dialogdesign</li> <li>Drueleverienten</li> </ul> | Gesamtstorno Barverkauf | 1          |               |      | Druckstapel für Stapeldruck     |                          |                           |            |
| Eormulariavout                                            | Gutschein               | 1          |               |      | F-Mail-Adresse                  |                          | E-Mail-Betreff            |            |
| Bereichslavout                                            | Gutschrift              | 1          |               |      | Infotoxt                        |                          |                           |            |
| Formulare                                                 | Konsignationslieferung  | 1          |               |      | intotext                        |                          | Belendokumente bei E-Mail |            |
| Druckgruppen                                              | Konsignationsretour     | 1          |               |      | Vorschau                        |                          | anhängen                  | U          |
| Druckvorgaben                                             | Lieferschein            | 1          |               |      | Einschränkungen                 |                          |                           |            |
| Druckerzuordnung                                          | Nachtragsangebot        | 1          |               |      |                                 | von                      | bis                       |            |
| Formularvorlagen                                          | Proformarechnung        | 1          |               |      | Kunde                           |                          |                           | •          |
| Formularprüfungen                                         | Rehmenauffrag           | 4          | 0             |      | Kundengrunne                    |                          |                           |            |
| <ul> <li>Formulardaten</li> <li>Relegsbigge</li> </ul>    | Rechnung                | 4          |               |      | Druckaruppo                     |                          |                           |            |
| Datendiagnose                                             | Reparaturauftrag        | 1          | 0             |      | Druckgruppe                     |                          |                           |            |
| Datenschutz-Grundverordnung                               | Reparaturioforung       | 1          |               |      | Betriebstatte                   |                          |                           |            |
| Änderungsprotokoli                                        | Reparatumerenang        |            | 0             |      | Benutzer                        |                          | !                         |            |
| ▷ Übersetzung                                             | Ruckielerschein         | 1          | U             | 0    | Zahlungskondition               |                          | ~                         |            |
| myfactory.Mobile - Smartphone                             | Sammeirechnung          | 2          |               |      | Versandart                      |                          | •                         |            |
| IPad / Tablet - Zugang                                    | Schlussrechnung         | 1          |               |      | Einschränkungen treffen nicht z | .u 🗌                     |                           |            |
| Vorkflow                                                  | schlussrechnung         | 1          | U             |      | Druckvariantenauswahl optiona   |                          |                           |            |
| 🖶 Kasse                                                   | Sofortauftrag           | 1          |               |      |                                 |                          |                           |            |
|                                                           | Sofortlieferschein      | 1          |               |      |                                 |                          |                           |            |

#### Beispiel Belegart Direktrechnung neu mit Smart Report QR-Rechnung:

| Druckvorgaben           |         |                  |      | TEST                         | QR / BS: Zentrale    |                |                               | <b>2</b>   |
|-------------------------|---------|------------------|------|------------------------------|----------------------|----------------|-------------------------------|------------|
| Belegtyp                | Anzah A | utostart Benutze | Alle | Nr. Ty Druckvorgang          | Formularvariante     |                | Smart Report                  | Lö 🚢       |
| Verkauf                 |         |                  |      | 1 Serverdruck 🗙              | mf Rechnung          |                |                               | ×          |
| Abschlagsrechnung       | 1       |                  |      |                              |                      |                |                               |            |
| Angebot                 | 1       |                  |      | 2 🧟 Serverdruck 🗸            |                      |                | QR Rechnung ohne Schnittkante | ! ×        |
| Anmeldung Rücksendung   | 1       |                  |      | 3 🗷 E-Mail als PDF 🗸         | mf Rechnung mit Logo |                |                               | ×          |
| Anzahlungsrechnung      | 1       |                  |      | 4 🐨 E Mail ala DDE es        |                      |                | OD Dealanung mit Schnittkante |            |
| Auftragsbestätigung     | 1       |                  |      | 4 🗠 E-Widii dis FDF 🗸        |                      |                | OR Rechnung mit Schnittkante  | :×         |
| Barverkauf              | 1       |                  |      |                              |                      |                |                               |            |
| Direktrechnung          | 4       |                  |      |                              |                      |                | _                             |            |
| Gesamtstorno            | 1       |                  |      |                              |                      |                |                               | Hinzufügen |
| Gesamtstorno Barverkauf | 1       |                  |      | Druckstapel für Stapeldruck  |                      |                |                               | 1          |
| Gutschein               | 1       |                  |      | E-Mail-Adresse               |                      | E-Mail-Betreff |                               |            |
| Gutschrift              | 1       |                  |      | Infotext                     |                      |                |                               |            |
| Konsignationslieferung  | 1       |                  |      | Vorschau                     |                      | Belegdokume    | nte bei E-Mail                |            |
| Konsignationsretour     | 1       |                  |      | Voisenda                     |                      | anhängen       |                               |            |
| Lieferschein            | 1       |                  |      | Einschränkungen              |                      |                |                               |            |
| Nachtragsangebot        | 1       |                  |      |                              | von                  |                | bis                           |            |
| Proformarechnung        | 1       |                  |      | Kunde                        |                      | 1              |                               | 1          |
| Rahmenauftrag           | 1       |                  |      | Kundengruppe                 |                      |                |                               |            |
| Rechnung                | 4       |                  |      | Druckgruppe                  |                      | !              |                               |            |
| Reparaturauftrag        | 1       |                  |      | Betriebstätte                |                      |                |                               |            |
| Reparaturlieferung      | 1       |                  |      | Benutzer                     |                      | <u> </u>       |                               |            |
| Rücklieferschein        | 1       |                  |      | Inkassoart der Standard-     |                      | <b></b>        |                               |            |
| Sammelrechnung          | 2       |                  |      | Zahlungskondition            |                      |                |                               |            |
| Schlussrechnung         | 1       |                  |      | versandart                   |                      |                |                               |            |
| Schlussrechnung         | 1       |                  |      | Einschrankungen treffen nich |                      |                |                               |            |
| Sofortauftrag           | 1       |                  |      | Druckvariantenauswani optic  | mai 🛄                |                |                               |            |
| Sofortlieferschein      | 1       |                  |      |                              |                      |                |                               |            |
| Sofortrechnung          | 2       |                  |      |                              |                      |                |                               |            |

### 8 abweichende QR-Bank

Auf dem Kundenstamm wie auch auf dem Verkaufsbeleg kann eine abweichende QR-Bank erfasst werden. Wenn in den Belegdetails keine QR-Bank definiert ist, wird beim Druck der QR-Rechnung die im Hausbankenstamm als QR-Hauptbank definierte Bankverbindung verwendet.

| Kunden                        |                        |                    | TEST QR / BS                     | Zentrale         |                          |                     |                                               |            | <b>2</b> Ø                                               |  |  |
|-------------------------------|------------------------|--------------------|----------------------------------|------------------|--------------------------|---------------------|-----------------------------------------------|------------|----------------------------------------------------------|--|--|
| Filter/Suche: *hochbau        | Erweiterte Suche       | Kennzeichen        |                                  |                  |                          | Ansicht: Kund       | dennummer 🗸                                   |            | Einstellungen                                            |  |  |
|                               | τ, τ.                  |                    |                                  |                  |                          |                     |                                               |            |                                                          |  |  |
| ▼ Favoriten                   | Kundennummer 4 🖓 🖡     | Kurzbezeichnung    | $\overline{\nabla}$              | Zusatz∻ ⊽        |                          |                     | Land 🗧 🖓 Wkz 🗧 Sammelkonto 🗧 Adressnummer 🗧 📱 |            |                                                          |  |  |
| Kundengruppe                  | D00004 H               | łochbau AG, St. Ga | allen                            |                  | CH CHF DEB CHF AD00006   |                     |                                               | 06         |                                                          |  |  |
| ▷ Land ▷ Vertreter            | 🔿 🖶 🔎 🛛 Datensätz      | e 1 - 1 von 1      |                                  |                  |                          |                     |                                               |            | $\mathbb{H} \ \leftarrow \ \dots \ \models \ \mathbb{H}$ |  |  |
| Neu Speichern                 | Kopieren X L           | öschen 💼           | Da <u>t</u> en▼ 📙 In <u>f</u> o▼ | Aktionen         | ▼ ( <u>*</u> <u>M</u> em | otext               |                                               |            |                                                          |  |  |
| Übersicht Adresse Kundendater | Kommunikation A        | nsprechpartner     | Kennzeichen Verlauf              | Kontakte Bran    | ichen Notize             | n/Stichworte K      | lassifizierung                                | Dokumente  | Adressnachweis                                           |  |  |
| Kundengruppe                  | Einzelhandel 🗸         | I Favorit          |                                  |                  |                          | Inaktiv             |                                               |            |                                                          |  |  |
| Vertreter                     | Frank Fuchs, Rorscha 🗸 | ! Referen          | znummer                          |                  |                          | Betriebsstätte      |                                               |            | <b>v</b> !                                               |  |  |
| Steuernummer                  | UST-DE 4711            | Handels            | sregister                        |                  |                          | ABC-Klasse          |                                               |            | ~                                                        |  |  |
| Währung                       | CHF 🗸                  | I Kreditlir        | nit                              | 20000            |                          | Provisionsfähig     |                                               | <b>~</b>   |                                                          |  |  |
| Rechnungsempfänger            |                        | ! Zentralr         | egulierer                        |                  |                          | Zentralregulierer-I | Referenz                                      |            |                                                          |  |  |
| Versandart                    | Abholung 🗸             | Lieferbe           | edingung                         | ab Werk          | <b>v</b> 1               | Teillieferungen     |                                               |            |                                                          |  |  |
| Sperrkennzeichen              | ~                      | ! Liefersp         | perre                            |                  |                          | Bestellrhythmus     |                                               |            |                                                          |  |  |
| Tour                          | ~                      | . Gebiet           |                                  |                  | ¥ !                      | Kundenlager         |                                               |            | !                                                        |  |  |
| Steuergebiet                  | 1 - Inland 🗸           | EU-Lan             | d                                |                  | <b>v</b> !               | EU USt.ID           |                                               |            |                                                          |  |  |
| Preisliste                    | Privatkunden           | . Rabattli         | ste                              | ausgewiesene Rab | patte !                  | Rabatt(%)           |                                               |            |                                                          |  |  |
| Preiskennzeichen              | Netto 🗸                | Preis-/R           | Rabattgruppe                     |                  | <ul><li>✓ !</li></ul>    | Zusatzrabatt(%)     |                                               |            |                                                          |  |  |
| Beleg-Druckvariante           | ~                      | Druckgr            | ruppe                            |                  | 1                        | Rabatte ausweise    | n                                             | Wie Kunden | gruppe 🗸                                                 |  |  |
| Rechnungskreis                | monatlich 🗸            | Letzter            | Umsatz                           | 10.06.2020       |                          | DATEV Kontonum      | nmer                                          |            |                                                          |  |  |
| Erlöscode                     | ~                      | I Samme            | lkonto                           | Debitoren CHF    | ¥ !                      | Servicevereinbaru   | ing                                           |            | !                                                        |  |  |
| Zahlungskonditionen           | 30 Tage netto 🗸 🗸      | ! Mahnko           | onditionen                       | Mahnen           | ¥ !                      | Letzte Mahnung      |                                               | 04.03.2013 |                                                          |  |  |
| Kostenstelle                  |                        | I Kostent          | räger                            |                  | !                        | Zahlungsmoral       |                                               | ABOAAAAB   | 00                                                       |  |  |
| Rundung der Belegbeträge      |                        | ]                  |                                  |                  |                          |                     |                                               |            |                                                          |  |  |
| ESR-Bank                      | SGKB ESR               | QR-Hau             | usbank                           | SGKB QR          |                          |                     |                                               |            |                                                          |  |  |

| Rechnung RG200000               | 08 - D00004 Hoo        | chbau AG, St. Galle        | n        |            |               |                        |      |                |     |
|---------------------------------|------------------------|----------------------------|----------|------------|---------------|------------------------|------|----------------|-----|
| Allgemein Anschriften Kennzeich | hen Kontakte           |                            |          |            |               |                        |      |                |     |
| Kurzbezeichnung                 | Hochbau AG, St. Gallen |                            |          |            |               |                        |      |                |     |
| Wunschtermin                    |                        | Betriebsstätte             |          | Zentrale   | ~             | Referenz               |      | RG2000008      |     |
| Liefertermin                    | 10.06.2020             | Liefertermin anzeigen      |          |            |               | Als Kalenderwoche      |      |                |     |
| Liefertermin für AB             |                        | Lieferung erfüllt          |          |            |               | Vollständig erfüllt    |      |                |     |
| Ansprechpartner                 |                        | ✓ Zu Händen Text           |          |            |               |                        |      |                |     |
| Währung                         | CHF                    | Vährungskurs               |          |            |               |                        |      |                |     |
| Preiskennzeichen                | Netto                  | ✓ Sprache                  |          | Deutsch    | ~             | Zahlungskonditionen    |      | 30 Tage netto  | ✔   |
| Abw. Belegpreisliste            |                        | Abw. Belegrabattliste      |          |            | 1             | Abw. Belegrabattgr     | lpbe |                |     |
| Abw. OP-Nummer                  |                        | Buchungsdatum              |          | 10.06.2020 |               | Zahlungsreferenz       |      |                |     |
| Steuergebiet                    | 1 - Inland             | ✓ EU-Land                  |          |            | ~             | EU USt.ID              |      |                |     |
| Versandart                      | Abholung               | ✓ Lieferbedingung          |          | ab Werk    | ~             | Belegherkunft          |      |                | !   |
| Beleggruppe                     |                        | ✓ Verantwortlicher Mitarbe | iter     |            | 1             |                        |      |                |     |
| Tour                            |                        | ✓ Gebiet                   |          |            | ~             | Supportfall            |      |                |     |
| Bearbeiter                      | mfCH / Roman Fritsche  | ! Vertreter                |          | V0001      |               | Frank Fuchs, Rorschach |      |                |     |
| Ihr Zeichen                     |                        | Ihr Beleg                  |          |            |               | Ihr Datum              |      |                |     |
| Projekt                         |                        | Zentralregulierer          |          |            | Valutadatum   |                        |      | )              |     |
| Kostenstelle                    |                        | Kostenträger               |          |            | Erlöscode     |                        |      | ~              |     |
| Sammelrechnungssperre           |                        | Teillieferungen            | <b>~</b> |            | Zahlungskont  | 0                      |      |                |     |
| Gewicht(kg)                     | 0.00                   | Lager                      |          | ! Sar      |               | immelrechnungskreis    |      | mm) 🗸          |     |
| Keine Übergabe an Intrastat     |                        | Gerät                      |          |            |               |                        |      |                |     |
| Paket Verfolgungsnummer         |                        | Begrenzte Menge (LQ)       |          |            |               |                        |      |                |     |
| ESR-Bank                        | SGKB ESR               | QR-Hausbank                | SGKB QF  |            | WIR-Anteil in | CHF                    |      | Anzah<br>Paket | e D |

### 9 Lesegerät

Damit Sie QR-Codes automatisiert einlesen können, ist ein entsprechendes Lesegerät notwendig. Die auf dem Markt erhältlichen Geräte können über USB-Anschluss an Ihrem Client angeschlossen werden und sind grundsätzlich mit myfactory kompatibel. Bitte achten Sie darauf, dass das Gerät fähig ist, QR-Codes von Schweizer QR-Rechnungen zu erkennen. Wenden Sie sich dazu bitte direkt an die Hersteller bzw. Händler. Kontakte finden Sie online mit Suche 'Swiss QR Reader'. myfactory Software Schweiz AG vertreibt keine QR-Lesegeräte.

Die im QR-Code enthaltenen Angaben werden jedoch auch alle in Klartext ausgegeben. Somit ist es auch möglich, eine QR-Rechnung ohne Lesegerät manuell zu erfassen. Sowohl beim Einbuchen der Rechnung über die Buchungserfassung wie auch über die Einkaufs-Rechnung.